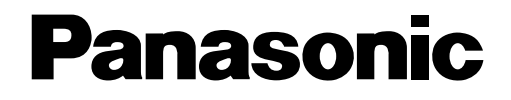

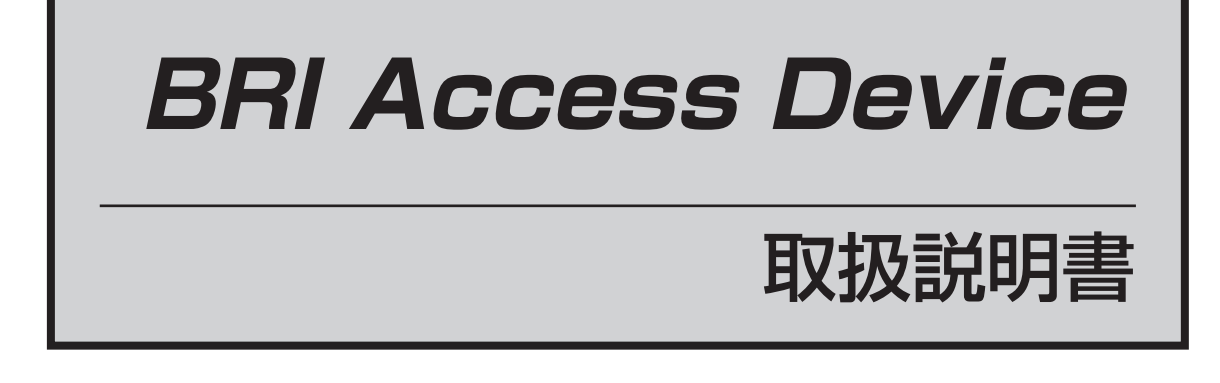

# 品番 AD-7610

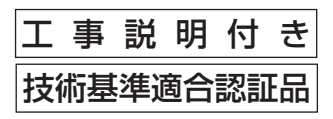

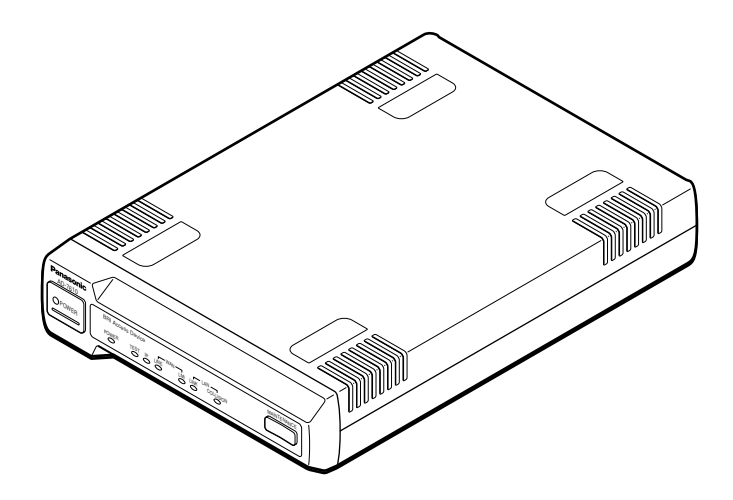

このたびは、「BRI Access Device」をお買い上げいただき、 まことにありがとうございました。

■この取扱説明書をよくお読みのうえ、正しくお使いください。そのあと 保存し、必要なときにお読みください。

# はじめに

本装置は、デジタル専用回線(I基本インタフェース)とEthernetインタフェースを収容し、データ通信を行うための機器です。本装置を用いて、専用線サービス、FRサービスなどを利用して、多彩なネットワークを構築できます。

#### 本書の目的

本書は、本装置を利用してネットワークを構築される方が、正しく、安全に設置から保 守作業までを行えることを目的として書かれています。

本装置の設定は、ネットワーク/通信機器の技術・知識を有する方が、必ず行ってください。

イーサネット(Ethernet)はXerox社の登録商標です。

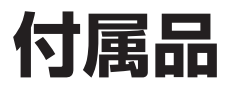

お買い上げいただいたとき、梱包箱には本装置本体とともに次の付属品が入っています。 梱包箱をお開けになりましたら、必ずご確認ください。

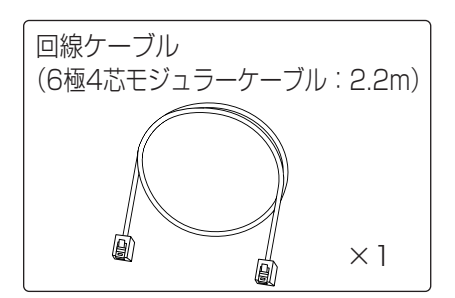

WAN側の回線接続用のケーブルです。 本体背面のU点ポートと専用線接続する場合に 使用します。

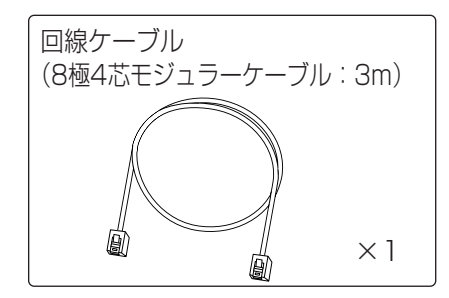

WAN側の回線接続用のケーブルです。

本体背面のS/T点ポートとDSUを接続する場合 に使用します。 (本ケーブルは、LANポートの接続に用いるこ とはできません)

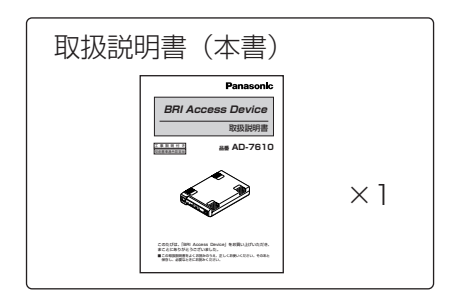

# 取扱説明書の構成

この取扱説明書は以下のような構成になっています。

| もくじ               | 内容                                                                       |
|-------------------|--------------------------------------------------------------------------|
| 安全上のご注意           | 本装置を安全に使用する上での注意事項を説明してい<br>ます。                                          |
| ご使用にあたってのお願いとお知らせ | 本装置を使用する上でのお願いとお知らせです。                                                   |
| 1 概要              | 本装置の特長、およびネットワーク構成例ついて説明<br>しています。                                       |
| 2 仕様              | 本装置の各部の名前、装置仕様、各インタフェース仕<br>様および本装置にて使用するフレームのフォーマット<br>仕様などについて説明しています。 |
| 3 設置と接続方法         | 本装置の設定方法、回線サービス・他通信機器との接<br>続方法について説明しています。                              |
| 4 設定              | 本装置の通信機能の設定方法、本装置のIPアドレス設<br>定方法について説明しています。                             |
| 5 保守              | 本装置の障害切り分け方法と、障害切り分けに必要な<br>テスト、機能について説明しています。                           |
| 6 障害発生時の対処方法      | 本装置に障害が発生した場合に、本装置前面の各種ラ<br>ンプを見てユーザーが対処できる対処方法について説<br>明しています。          |

# もくじ

| 取扱説明書の構成           | .4 |
|--------------------|----|
| 安全上のご注意(必ずお守りください) | .7 |
| ご使用にあたってのお願いとお知らせ  | 3  |

| 1   | 概要 1      | 6  |
|-----|-----------|----|
| 1.1 | 特長        | 16 |
| 1.2 | ネットワーク構成例 | 17 |

| 2 仕様                   |  |
|------------------------|--|
|                        |  |
| 2.2 装置仕様               |  |
| 2.3 回線側インタフェース仕様       |  |
| 2.4 端末側インタフェース仕様       |  |
| 2.5 回線側フレームフォーマット      |  |
| 2.5.1 フレームリレーモード       |  |
| 2.5.2 HDLC透過モード        |  |
| 2.6 Ethernetフレームフォーマット |  |
| 2.6.1 通信データフレーム        |  |
| 2.6.2 本装置宛Ethernetフレーム |  |
| 2.6.3 本装置宛VLANフレーム     |  |
| 2.7 フレームリレー機能          |  |
| 2.7.1 LMI              |  |
| 2.7.2 輻輳制御             |  |

| З   | 設置と接続方法        |    |
|-----|----------------|----|
| 3.1 | 設置方法           | 32 |
| 3.2 | 接続方法           |    |
| З.2 | 2.1 回線接続       |    |
| 3.2 | 2.2 端末接続       |    |
| 3.3 | アース(接地)の仕方     |    |
| 3.4 | 電源の投入と切断に関する注意 |    |

| 4 設定                       |  |
|----------------------------|--|
| 4.1 設定方法                   |  |
| 4.1.1 通信機能設定               |  |
| 4.2 装置IPアドレスの設定44          |  |
| 4.2.1 設定スイッチによるIPアドレスの設定45 |  |
| 4.2.2 RARPによるIPアドレスの設定47   |  |
| 4.2.3 PingによるIPアドレスの設定49   |  |
| 4.2.4 IPアドレスの保存51          |  |
| 4.2.5 IPアドレスの初期化52         |  |

| 5   | 保守        | 53 |
|-----|-----------|----|
| 5.1 | 障害切り分け区分  | 53 |
| 5.2 | セルフテスト    |    |
| 5.3 | LMI       |    |
| 5.4 | 回線折り返しテスト |    |
| 5.5 | Ping応答    |    |

#### 

| 付録                        | 60 |
|---------------------------|----|
| BRI Access Deviceパラメータ設定表 | 60 |
| ロータリースイッチ設定IPアドレス一覧表      | 62 |
| 索引                        | 63 |

| <u> </u> | ,   |     | ••••• |     | <br> | <br> |    |
|----------|-----|-----|-------|-----|------|------|----|
| 保討       | 正とア | マフタ | ーサー   | ・ビス | <br> | <br> | 64 |

お使いになる人や他の人への危害、財産への損害を未然に防止するため、必ずお守りいただく ことを、次のように説明しています。

■表示内容を無視して誤った使い方をしたときに生じる危害や損害の程度を、次の表示で区分し、説明しています。

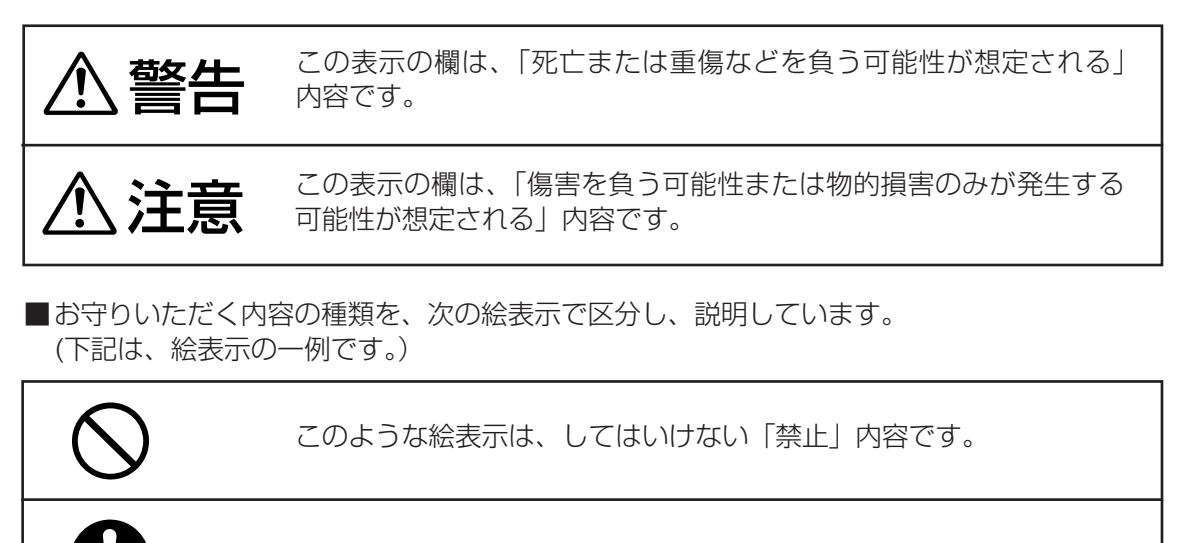

このような絵表示は、必ず実行していただく「強制」内容です。

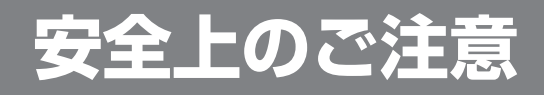

(必ずお守りください)

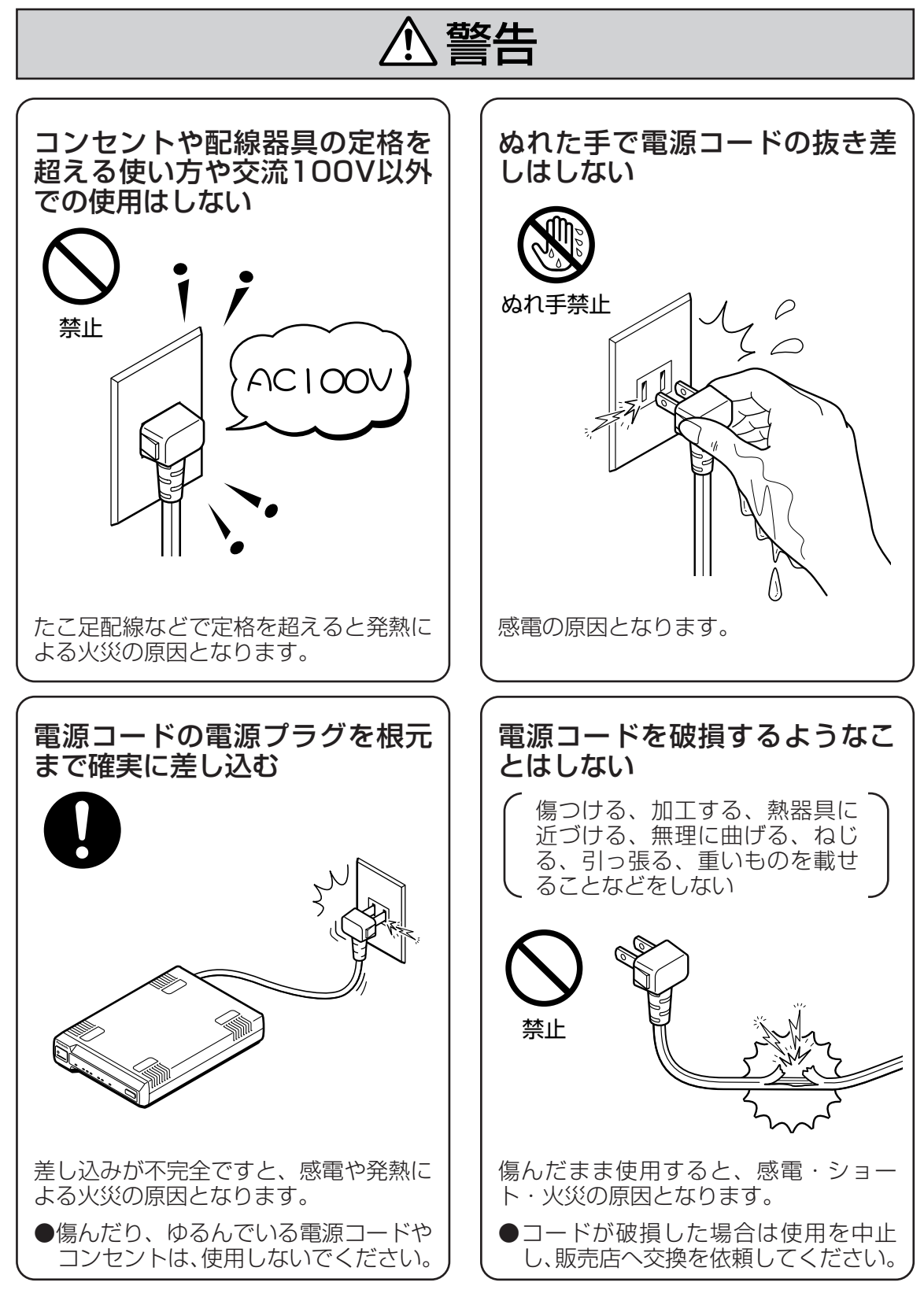

# 安全上のご注意 (必ずお守りください)

 警告 雷のときは、電源コードにさわ アースを取り付ける らない 販売店 アース線接続 禁止 取い付け依頼 故障や漏電のときに感電の原因となりま す。 ●ガス管や水道管、電話や避雷針のアー ス線に接続しないでください。 雷によっては感電の原因となります。 ●取り付けは販売店にご相談ください。 本体をあけたり、分解・改造を 電源コードのほこりなどは定期 的に取る しない 分解禁止 ほこい 改造 差し込み部分にゴミやほこりがたまると 感電の原因となります。 湿気などで絶縁不良となり、火災の原因 となります。 ●内部の点検や修理などは販売店へご依 ●電源コードを抜き、乾いた布でふいて ください。 頼ください。

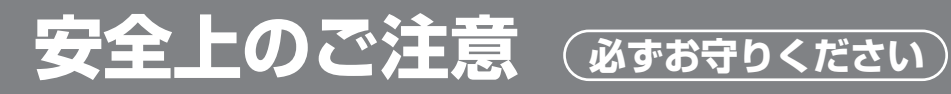

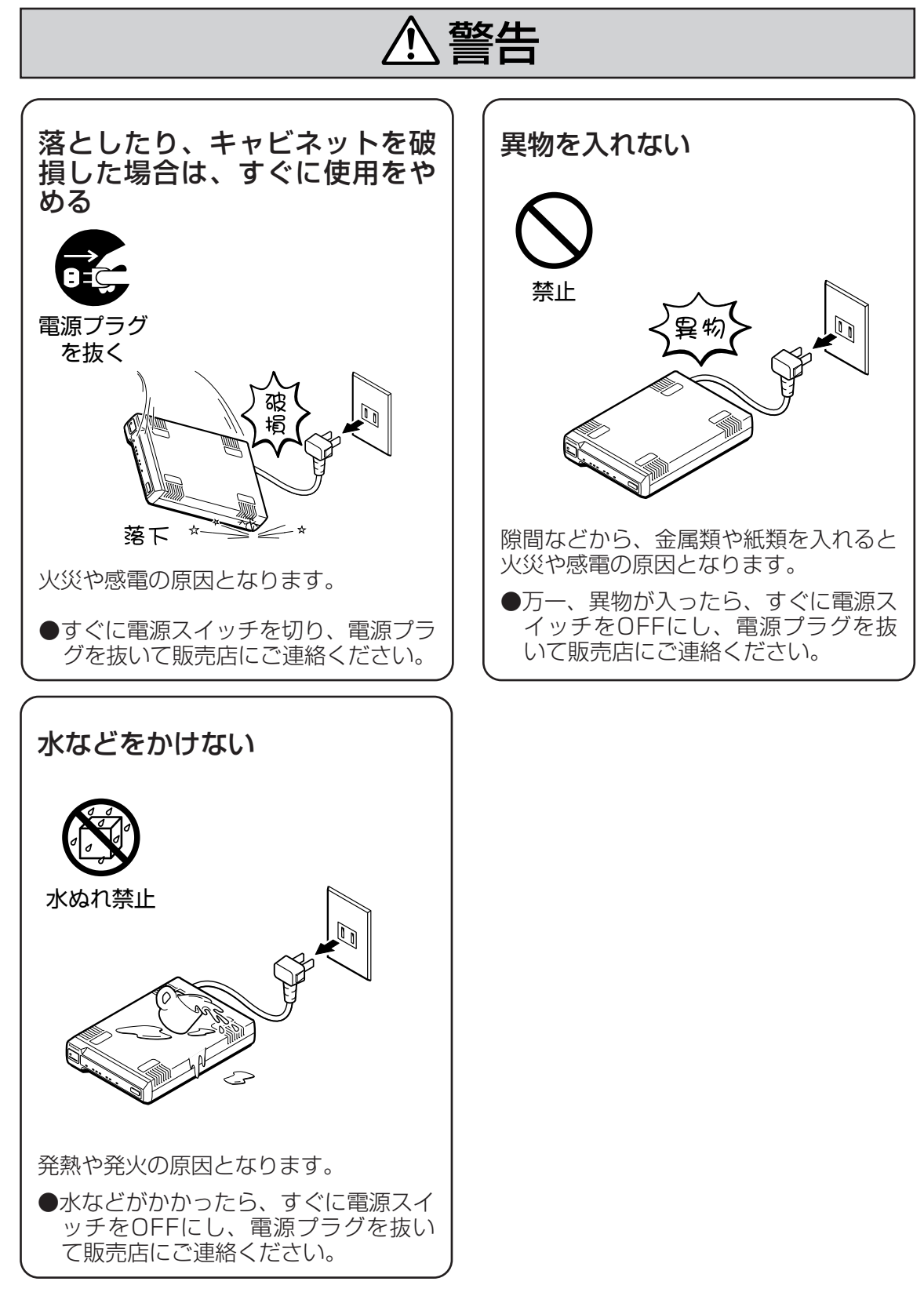

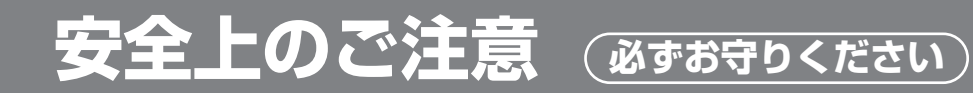

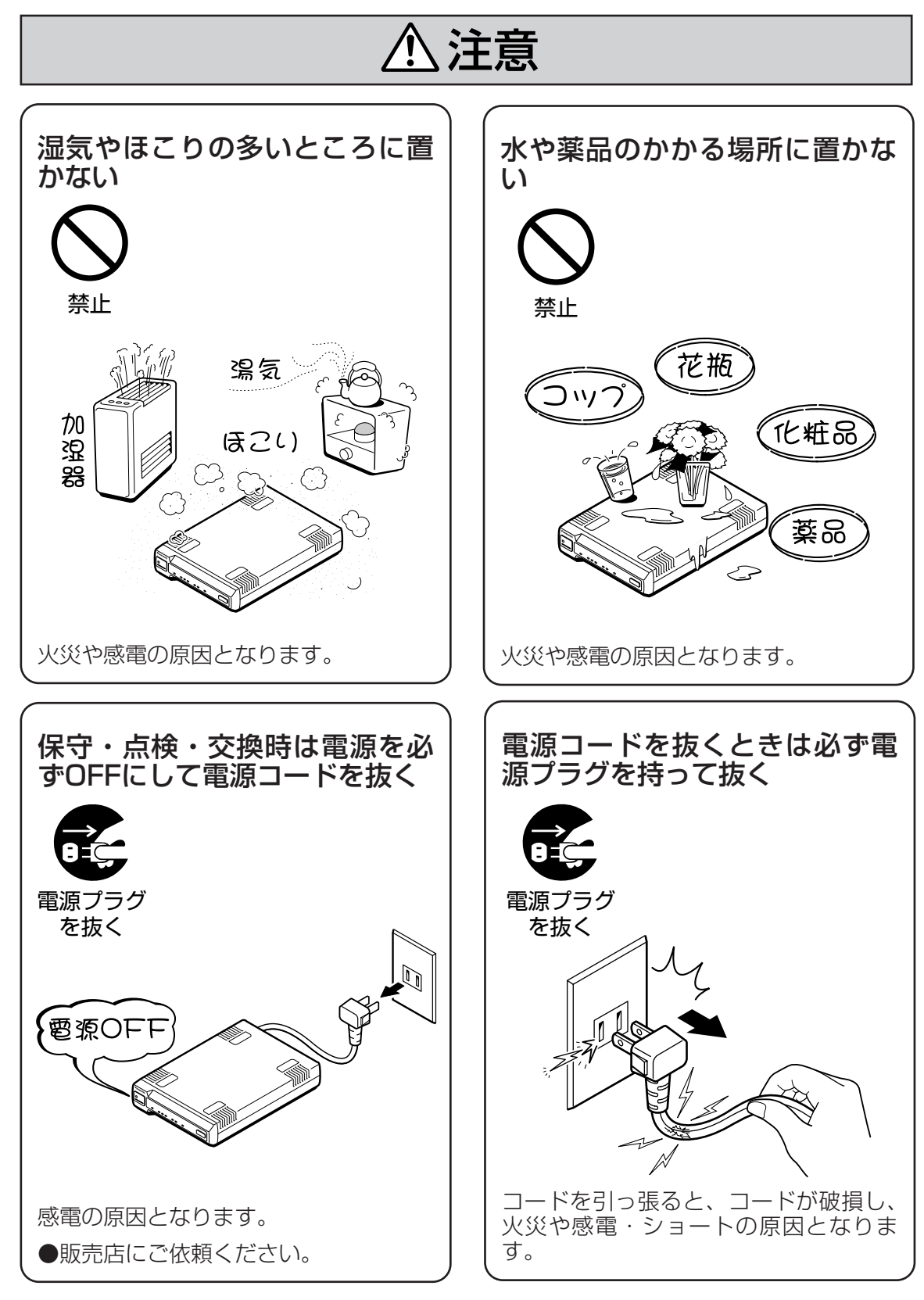

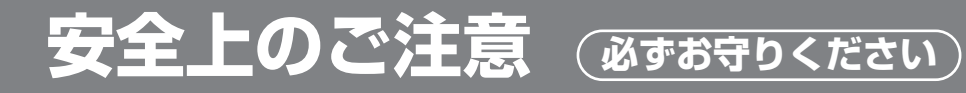

# ⚠注意

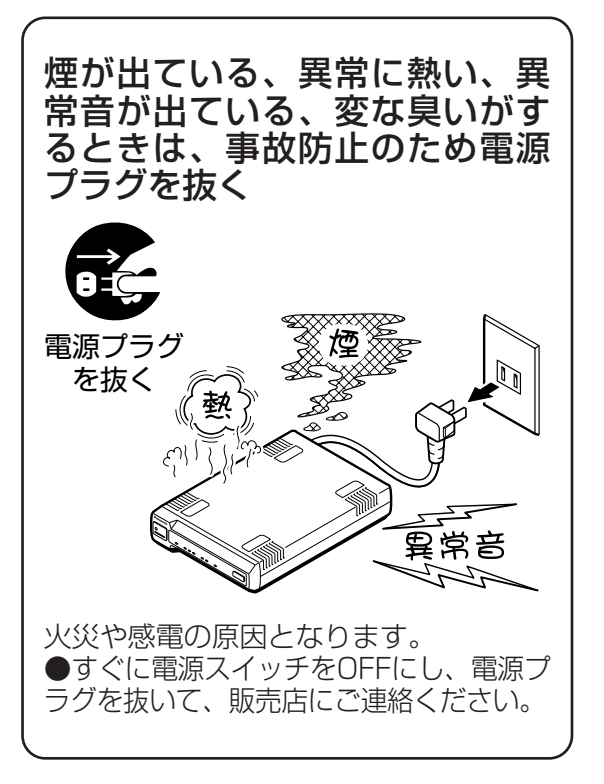

# ご使用にあたってのお願いとお知らせ

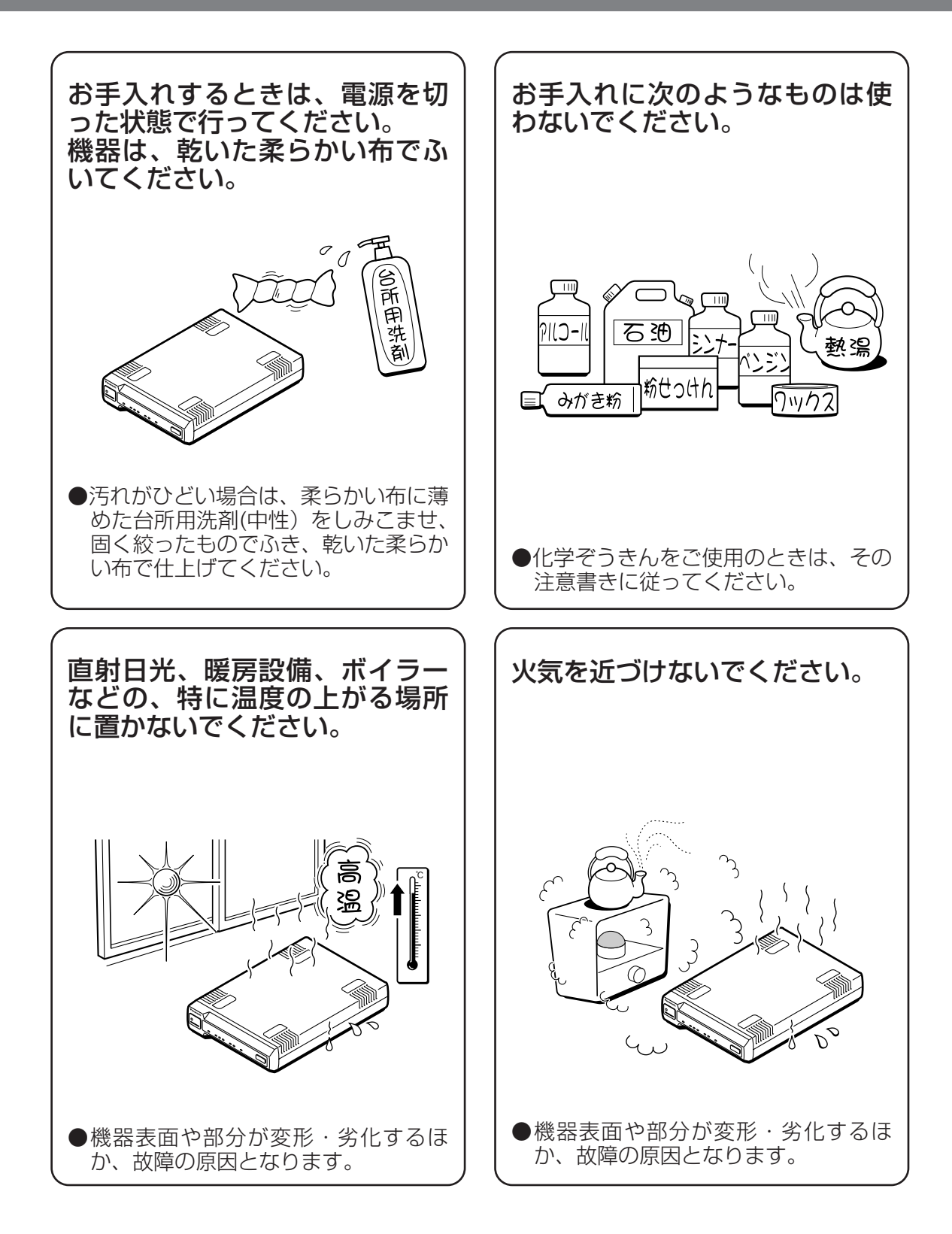

# ご使用にあたってのお願いとお知らせ

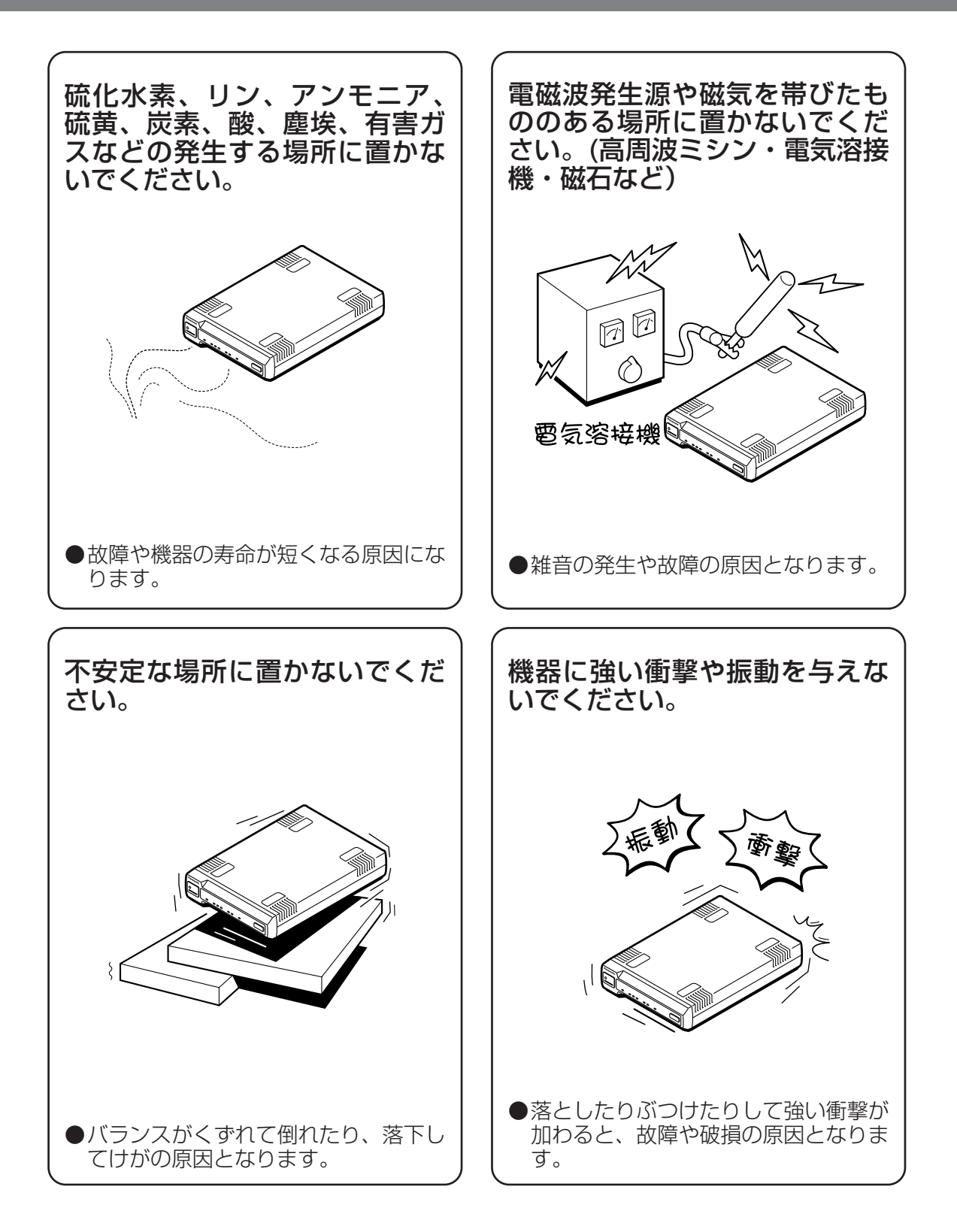

# ご使用にあたってのお願いとお知らせ

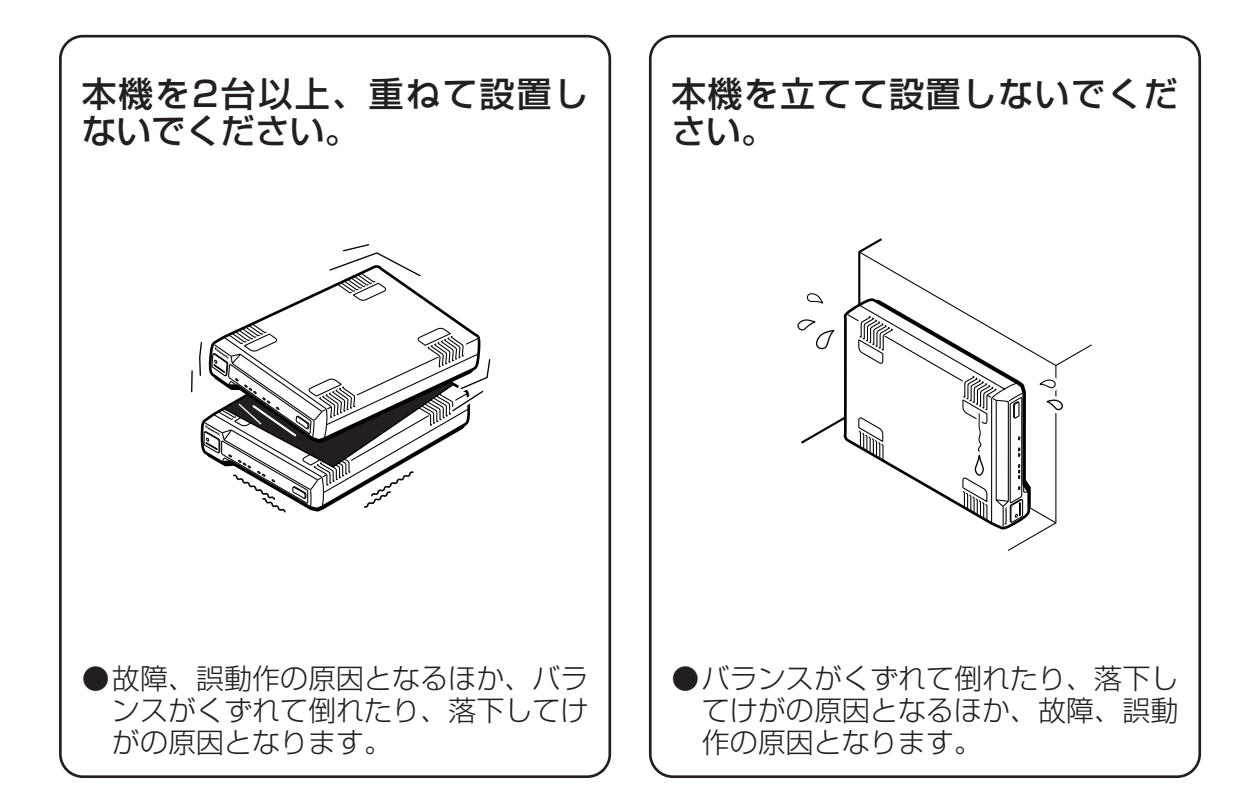

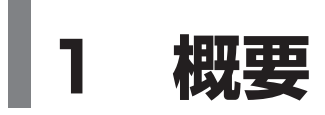

本装置の特長、ネットワーク構成例および各部の名前と機能について説明します。

## 1.1 特長

本装置は、デジタル専用回線(I基本インタフェース)とLANインタフェースを収容し、専用 線サービス、フレームリレー(FR)サービスなどを利用して、多彩なネットワークを構築でき ます。

本装置には、次の機能があります。

#### (1) FRサービスに接続

回線インタフェースは、デジタル専用回線(I基本インタフェース)に接続可能な I.430-aインタフェースを収容しています。網側レイヤ2プロトコルとしてフレームリ レーに対応し、FRサービスや専用線サービスなどを用いてネットワークを構築すること ができます。

#### (2) Ethernetの収容

端末側は、10Base-Tを有する端末と接続可能なRJ-45インタフェースを収容しています。端末側にスイッチやルータなどを接続することが可能です。

#### (3) データ通信機能

本装置は、RFC1490/2427に基づき、リモートブリッジとして動作しますので、IP のみでなくIPXやApple Talkなどのプロトコルも通信可能です。 また、本装置は多重化したタグ付きVLANフレームに対応しています。

#### (4) HDLC透過モード

本装置独自の機能として、オーバーヘッドを抑制したデータ通信を実現する、HDLC透 過モードを用意しています。

#### (5) LMI

本装置はLMI(Local Management Interface)手順をサポートしており、フレームリレーの信頼性を確保したネットワーク接続を実現できます。

#### (6) 簡単設定

本装置背面のロータリースイッチ・ディップスイッチ・スライドスイッチで簡単に設定が行えます。

### (7) Ping応答機能

本装置は、IPアドレスを設定してPingに応答できます。本機能を用いて、導通確認が行 えます。

# 1.2 ネットワーク構成例

本装置を利用した主なネットワーク構成例を以下に示します。

### (1) 専用線接続

①FRモード

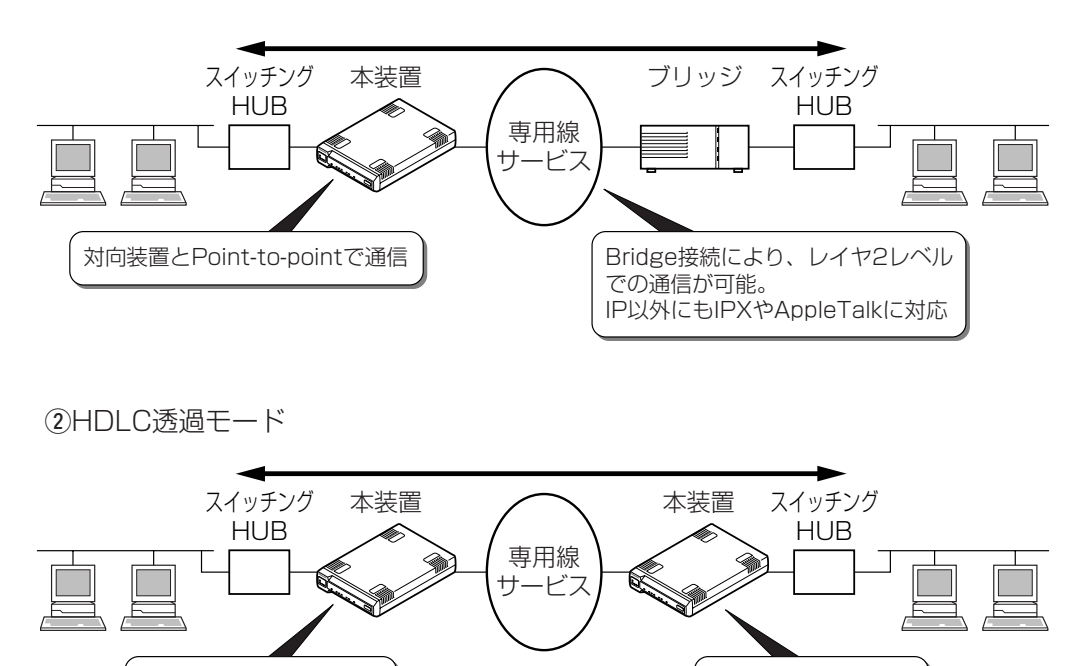

拠点間でLANを構築

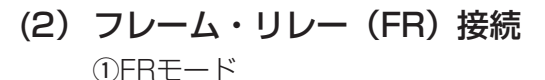

本装置対向で通信可能

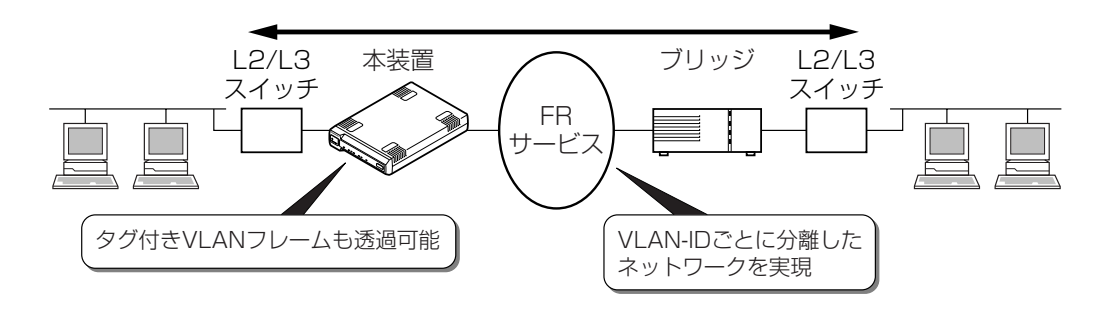

# 2 仕様

本装置の装置仕様、各インタフェース仕様および本装置にて使用するフレームのフォーマット 仕様について説明しています。

# 2.1 各部の名前と機能

## (1) 前面

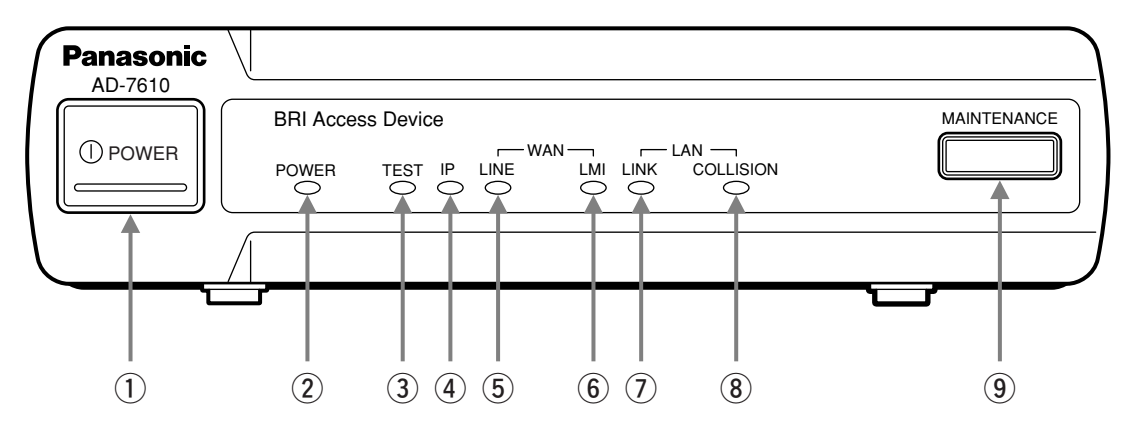

| 番号 | 名称        | 機能                                |
|----|-----------|-----------------------------------|
| 1  | POWERボタン  | 本装置の電源ON/OFFを行います。                |
| 2  | POWER-LED | 本装置の電源状態を表示します。                   |
|    |           | 点灯(緑)  :電源ON                      |
|    |           | 消灯    :電源OFF                      |
| 3  | TEST-LED  | 本装置のテスト状態を表示します。                  |
|    |           | 点灯(赤) : テスト動作中                    |
|    |           | (セルフテスト/リモートループバックテスト)            |
|    |           | 点滅(赤) : セルフテストエラー                 |
|    |           | 消灯 : テスト完了・エラー無し                  |
| 4  | IP-LED    | RARP/Pingによる、IPアドレス設定時の状態を表示します。  |
|    |           | 点灯(緑) : 設定成功                      |
|    |           | 点滅(緑) :設定動作実行中                    |
|    |           | 点灯(赤) :IPアドレスエラー(30秒間:48、50ページ参照) |
|    |           | 点滅(赤) :タイムアウト(30秒間:48ページ参照)       |
|    |           | 消灯    :未設定                        |
|    |           | ロータリースイッチによるIPアドレス設定モード時          |
| 5  | LINE-LED  | 回線側状態を表示します。                      |
|    |           | 点灯(緑)  に回線側の物理レイヤ確立               |
|    |           | 点滅(緑) :回線側の物理レイヤ未確立               |
|    |           | 点灯(オレンジ):DLCI値設定エラー               |
|    |           | 消灯                                |
| 6  | LMI-LED   | LMI実行時の状態を表示します。                  |
|    |           | 点灯(緑)  :LMI正常動作中                  |
|    |           | 点灯(赤) :LMI実行結果 リンクエラー             |
|    |           | 点灯(オレンジ):LMI実行結果 PVCインアクティブ       |
|    |           | 消灯     :LMI未実施                    |

| 番号 | 名称            | 機能                                           |
|----|---------------|----------------------------------------------|
| 7  | LINK-LED      | LAN側(Ethernet)回線状態を表示します。                    |
|    |               | 点灯(緑)   : リンク確立状態                            |
|    |               | (データ受信時、点滅(消灯)します)                           |
|    |               | 消灯 ニュージョンク未確立                                |
| 8  | COLLISION-LED | LAN側のCollision(衝突)を表示します。                    |
|    |               | 点灯(緑) : Collision発生時(発生した瞬間のみ点灯)             |
|    |               | DLCI値設定エラー(LINE-LED点灯(オレンジ)時のみ)              |
|    |               | 消灯 : Collision無し                             |
| 9  | MAINTENANCE   | 保守用のスイッチです。                                  |
|    | ボタン           | 押下しながら起動 こうしん おうしょう こうしょう こうしょう こうしょう アドレス消去 |
|    |               | 通常動作中に5秒以上押下 に変更                             |
|    |               | 回線折り返しモードで5秒以上押下 : 通常動作に変更                   |

※LED点滅速度

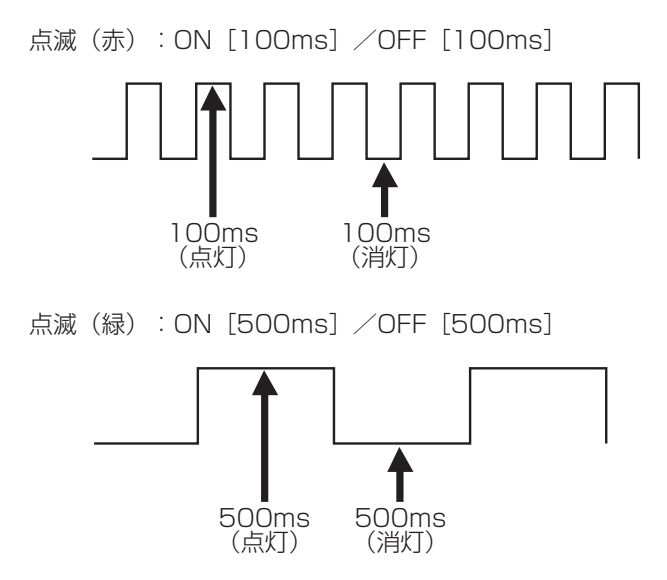

## (2) 背面

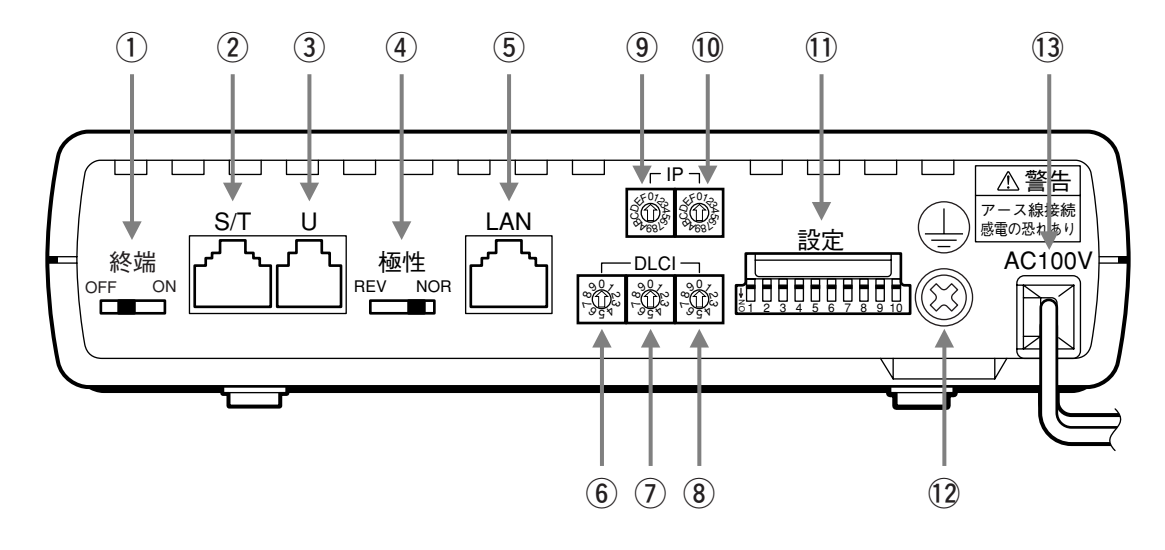

| 番号  | 名称           |          | 機能                                  |
|-----|--------------|----------|-------------------------------------|
| 1   | 終端抵抗ス・       | イッチ      | S/T点ポートの終端抵抗を設定するスイッチです。            |
|     |              |          | ON : 終端抵抗有り                         |
|     |              |          | OFF : 終端抵抗無し                        |
| 2   | S/T点ポー       | $\vdash$ | DSU機器と接続するポートです。                    |
|     |              |          | 内蔵DSUを使わない場合は、このポートとDSU機器を接続してください。 |
| 3   | U点ポート        |          | デジタル専用回線と接続するためのポートです。              |
|     |              |          | 内蔵DSUを使う場合は、このポートと専用線を接続してください。     |
| (4) | 極性反転ス・       | イッチ      | U点ポートの極性を反転させるスイッチです。               |
|     |              |          | REV(reverse):反転                     |
|     |              |          | NOR(normal) :反転無し                   |
| 5   | LANポート       |          | 通信機器と接続するためのEthernet接続ポートです。        |
| 6   |              | 100ケタ    | DLCI値の100のケタを設定するスイッチです。            |
| 7   | フィッチ         | 10ケタ     | DLCI値の10のケタを設定するスイッチです。             |
| 8   |              | 1ケタ      | DLCI値の1のケタを設定するスイッチです。              |
| 9   | IPアドレス 上位ビット |          | IPアドレスの上位ビットを設定するスイッチです。(16進数設定)    |
| 10  | 設定スイッチ       | 下位ビット    | IPアドレスの下位ビットを設定するスイッチです。(16進数設定)    |
| 1   | 〕 ディップスイッチ   |          | 各種通信機能を設定するスイッチです。                  |
| 12  | アース接続端子      |          | アース線を接続します。                         |
| 13  | AC電源コード      |          | <br>AC電源を接続します。                     |

# 2.2 装置仕様

| 項目                                     |              | 仕様                                     |  |  |  |  |
|----------------------------------------|--------------|----------------------------------------|--|--|--|--|
|                                        | 適用回線         | デジタル専用回線 I基本インタフェース                    |  |  |  |  |
|                                        | 通信速度         | 64k / 128k bit/s                       |  |  |  |  |
| 回線側                                    | 収容回線数        | 1回線                                    |  |  |  |  |
|                                        |              | U点ポート :RJ-11(6芯モジュラージャック)              |  |  |  |  |
|                                        | 物理インダフェース    | S/T点ポート :RJ-45(8芯モジュラージャック)            |  |  |  |  |
|                                        | レイヤ2プロトコル    | フレームリレー/HDLC(独自仕様)                     |  |  |  |  |
|                                        | 最大フレームサイズ    | 1562byte (FRモード) /1548byte (HDLC透過モード) |  |  |  |  |
|                                        | ポート数         | 1ポート                                   |  |  |  |  |
|                                        | ポート仕様        | 10Base-T(半二重固定)                        |  |  |  |  |
|                                        | 物理インタフェース    | RJ-45(8芯モジュラージャック)                     |  |  |  |  |
| 端末側                                    | フレーム形式       | EthernetV2、IEEE802.3                   |  |  |  |  |
|                                        | 最大フレームサイズ    | 1550byte                               |  |  |  |  |
|                                        | Pin配列        | MDI                                    |  |  |  |  |
|                                        | 最大エントリ端末数    | 96台                                    |  |  |  |  |
|                                        | エンカプセレーション   | フレームリレーモード Bridged-PDU (RFC1490/2427)  |  |  |  |  |
|                                        |              | HDLC透過モード 独自仕様                         |  |  |  |  |
|                                        | PVC状態確認(LMI) | ANSI / Q.933a                          |  |  |  |  |
| \\\\\\\\\\\\\\\\\\\\\\\\\\\\\\\\\\\\\\ | LMI手順        | DTE,DCE手順                              |  |  |  |  |
| 通信                                     | LMI対応メッセージ   | リンク完全性確認、フル状態確認                        |  |  |  |  |
| サーヒス                                   | DLCI值        | 1-999                                  |  |  |  |  |
|                                        | FECN / BECN  | 輻輳時「1」に設定                              |  |  |  |  |
|                                        | 優先可能表示ビット    | 常に「O」に設定                               |  |  |  |  |
|                                        | VLAN         | タグ付きVLANフレーム対応                         |  |  |  |  |
|                                        | 設定           | ロータリースイッチ・ディップスイッチ                     |  |  |  |  |
|                                        | ロアドレフシウ      | プライベートアドレス設定 ロータリースイッチによる設定            |  |  |  |  |
| 保守設定                                   |              | グローバルアドレス設定  RARP / Pingによる設定          |  |  |  |  |
|                                        | Ping         | ICMP echo応答機能                          |  |  |  |  |
|                                        | ループバック       | 回線折り返し機能                               |  |  |  |  |
|                                        | 使用電源         | 単相交流 100±10V、50/60Hz                   |  |  |  |  |
|                                        | 消費電力         | 7W以下                                   |  |  |  |  |
|                                        | 電力容量         | 15VA以下                                 |  |  |  |  |
| その他                                    | 動作環境         | 温度:0℃~40℃、湿度:20%~80%(結露しないこと)          |  |  |  |  |
|                                        | 外形寸法         | 約170mm(幅)×約247.5mm(奥行)×約40mm(高さ)[本体]   |  |  |  |  |
|                                        | 質量           | 約0.8kg(装置本体のみ)                         |  |  |  |  |
|                                        | 設置           | 重ね置き禁止                                 |  |  |  |  |
|                                        | 適合認定番号       | D02-0593JP                             |  |  |  |  |

# 2.3 回線側インタフェース仕様

本装置は、デジタル専用線網に対して、基本インタフェースを介して通信することができます。 本装置は、TTC標準JT-I430-a、JT-G961に準拠しています。

## (1) インタフェース仕様

|           | 仕 様          |                   |  |  |
|-----------|--------------|-------------------|--|--|
| 月 日       | U点ポート        | S/T点ポート           |  |  |
| 配線形態      | 1本           | 1本                |  |  |
| 伝送媒体      | メタリック平衡ケーブル  | メタリック平衡ケーブル       |  |  |
| 網制御機能     | JT-G961      | JT-1430-a         |  |  |
|           | [RJ11]       | UTP-MIC[RJ45]     |  |  |
| コインツ      |              | (ISO/IEC 603-7準拠) |  |  |
|           | 多重チャネル構造:2B  | 多重チャネル構造:2B       |  |  |
| インダフェース傾道 | (B=64kbit/s) | (B=64kbit/s)      |  |  |
| 伝送速度      | 320kbit/s    | 192kbit/s         |  |  |
| 伝送符号      | AMI符号        | AMI符号             |  |  |

## (2) コネクタのピンアサイン

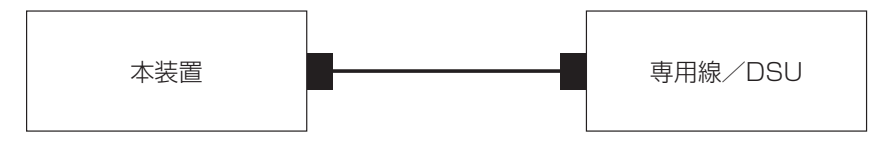

## ●U点ポートコネクタ形状

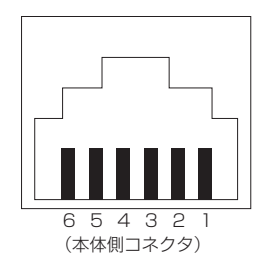

| ピン番号 | NT1側信号 |
|------|--------|
| 1    | 未使用    |
| 2    | 未使用    |
| 3    | L2     |
| 4    | L1     |
| 5    | 未使用    |
| 6    | 未使用    |

## ●S/T点ポートコネクタ形状

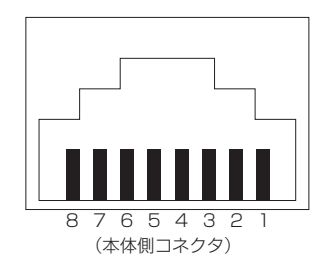

| ピン番号                  | NT1側信号                          |
|-----------------------|---------------------------------|
| 1                     | 未使用                             |
| 2                     | 未使用                             |
| 3                     | 送信+                             |
| 4                     | 受信+                             |
| 5                     | 受信-                             |
| 6                     | 送信-                             |
| 7                     | 未使用                             |
| 8                     | 未使用                             |
| 4<br>5<br>6<br>7<br>8 | 受信+<br>受信-<br>送信-<br>未使用<br>未使用 |

# 2.4 端末側インタフェース仕様

## (1) インタフェース仕様

| 項目                          | 仕様                                                |  |  |
|-----------------------------|---------------------------------------------------|--|--|
| 配線形態                        | 1本                                                |  |  |
| アクセス制御                      | CSMA/CD方式                                         |  |  |
| フレーム形式                      | EthernetV2                                        |  |  |
|                             | IEEE802.3 (LLC/SNAP)                              |  |  |
| 伝送媒体 特性インピーダンス 100Ω UTPケーブル |                                                   |  |  |
|                             | (ANSI/TIA/EIA-568-A または、ISO/IECA801(JIS X5150)準拠) |  |  |
| コネクタ                        | UTP-MIC[RJ45] (ISO/IEC 603-7準拠)                   |  |  |
| 符号速度                        | 10Base-T:10Mbit/s                                 |  |  |
| 伝送方式                        | ベースバンド方式                                          |  |  |
| 伝送距離                        | 100m 以下                                           |  |  |
| 伝送符号                        | マンチェスタ符号(10Mbit/s)                                |  |  |

## (2) コネクタのピンアサイン

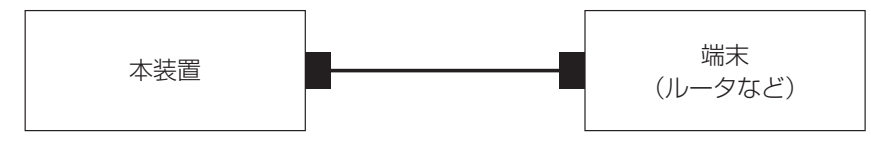

## ●LANポートコネクタ形状

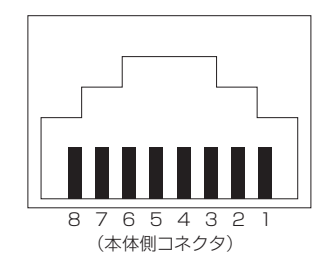

| ピン番号 | NT2側信号 |
|------|--------|
| 1    | 送信+    |
| 2    | 送信-    |
| 3    | 受信+    |
| 4    | 未使用    |
| 5    | 未使用    |
| 6    | 受信-    |
| 7    | 未使用    |
| 8    | 未使用    |

#### 回線側フレームフォーマット 2.5

## 2.5.1 フレームリレーモード

本装置は以下のフレームリレーフォーマットをサポートします。

|                                   | - | 0                 | I    | 2   | 3    | 4    | 5    | 6        | /        |
|-----------------------------------|---|-------------------|------|-----|------|------|------|----------|----------|
| Flag (0x7E)                       |   |                   |      |     |      |      |      |          |          |
| FR アドレスフィールド 2octet               |   |                   | -    | 上位  | DLCI | l    |      | C/R<br>0 | E/A<br>O |
| Control loctet (0x03)             |   |                   |      |     |      |      |      |          |          |
| Pad loctet (0x00)                 |   | 下                 | 「位DL | CI  |      | FECN | BECN |          | EA<br>1  |
| NLPID 1 octet (0x80)              | ] |                   |      |     |      |      |      | 0        |          |
| OUI 3octet (0x00-80-C2)           |   | וס וח             |      |     |      |      |      |          |          |
| PID 20ctet (0x00-01)<br>(0x00-07) |   | データ               | ッリン  | 'クニ | ]ネ:  | クシ   | ョン   | 識別·      | 子        |
| データ部 60~1550byte                  |   | <b>C/R</b><br>コマン | ′ド∕  | レフ  | スポ2  | ンス   | 表示   | ビッ       | $\vdash$ |
|                                   | • | EA                |      |     |      |      |      |          |          |
| FCS                               | - | アドレ               | ィスフ  | イー  | ール   | ド拡   | 張ビ   | ット       |          |
| Flag (0x7E)                       |   |                   | I    |     |      |      |      |          |          |

#### Flag

フレームの開始/終了を示すフラグ

## ●FRアドレスフィールド

アドレス部

(本装置はサイズ2octetのみ対応しています)

## Control

制御部

### Pad

パディング

## **ONLPID**

ネットワーク層プロトコル表示

#### 

管理組織識別子

## ●PID

プロトコルID [OxOO-O1]…EthernetフレームのFCSを保持する [OxOO-O7]…EthernetフレームのFCSを保持しない

### FCS

CRC16

前方向(網から相手先)への輻輳通 知ビット

#### BECN

後方向(網から発信元)への輻輳通 知ビット

**DE** 優先可能表示ビット

## 2.5.2 HDLC透過モード

本装置独自のフォーマットとして、MACフレームをHDLCフレームのFlagのみでカプセリング する方式をサポートします。データ部のカプセル化をHDLCのFlagのみとすることで、回線を 効率的に活用することができます。

本方式で通信する場合のフレームフォーマットは下記の通りです。

| Flag (0x7E)      |  |
|------------------|--|
| データ部 60~1546byte |  |
| FCS              |  |
| Flag (0x7E)      |  |

- ※:Flag、FCSはフレームリレーモードと同じです。
- ※:本方式の通信は、本装置対向でネットワークを構成する場合のみ有効です。専用線サービスを介して他の機器と通信を行う場合は、本モードを用いることはできません。

# 2.6 Ethernetフレームフォーマット

## 2.6.1 通信データフレーム

本装置は以下のフレームを通信データとして透過します。

宛先MACアドレスが本装置以外であれば、データ部の形式を意識せずに通信データとして処理します。

| PA         | 8octet    |  |  |  |  |
|------------|-----------|--|--|--|--|
| MAC-DA     | 6octet    |  |  |  |  |
| MAC-SA     | 6octet    |  |  |  |  |
| データ部 48~   | 1534octet |  |  |  |  |
| PAD        |           |  |  |  |  |
| FCS 4octet |           |  |  |  |  |
| <b>.</b>   |           |  |  |  |  |

- ●PA
   同期確立用フィールド
   ●MAC-DA
  - 宛先MACアドレスフィールド
- ●MAC-SA 送信元MACアドレスフィールド
- ●**データ部** 上位層(ネットワーク層)のデータ
- ●PAD フレームの最低サイズである64 octet (MAC-DA~FCS) にするためのフィ ールド

•FCS CRC32

※IP以外のプロトコルや、VLANタグが多重化されたデータ等、データ部の形式を問わずにす べて通信可能です。

## 2.6.2 本装置宛Ethernetフレーム

本装置は以下のEthernetフレームを本装置宛データ(ARP / Ping)としてサポートします。 IEEE802.3仕様で受信した場合、IEEE802.3仕様で応答します。

## (1) DIX仕様 Ethernet

| PA       | 8octet    |
|----------|-----------|
| MAC-DA   | 6octet    |
| MAC-SA   | 6octet    |
| Туре     | 2octet    |
| データ部 46~ | 1500octet |
| PAC      | )         |
| FCS      | 6         |

●PA 同期確立用フィールド

●MAC-DA 宛先MACアドレスフィールド

●MAC-SA 送信元MACアドレスフィールド

●**Type** 上位層(ネットワーク層)が使用する プロトコルタイプ

●**データ部** 上位層(ネットワーク層)のデータ

●PAD フレームの最低サイズである64 octet (MAC-DA~FCS) にするためのフィ ールド

•FCS CRC32

## (2) IEEE802.3仕様 Ethernet

|                   | PA     | 7octet            |  |  |  |
|-------------------|--------|-------------------|--|--|--|
|                   | SFD    | loctet            |  |  |  |
|                   | MAC-DA | 6octet            |  |  |  |
|                   | MAC-SA | 6octet            |  |  |  |
|                   | Length | 2octet            |  |  |  |
| LLC               | DSAF   | D (OXAA)          |  |  |  |
| ヘッダ               | SSAF   | $P (O \times AA)$ |  |  |  |
| 3 octet           | Ctrl   | (0×03)            |  |  |  |
| SNAP<br>ヘッダ       | OUI (O | ×00-00-00)        |  |  |  |
| 5octet            |        | PID               |  |  |  |
| データ部 38~1492octet |        |                   |  |  |  |
|                   | PAD    |                   |  |  |  |
| FCS               |        |                   |  |  |  |

#### ●SFD フレーム開始フィールド

- ●Length 送信データのデータ長
- ●DSAP 宛先サービス・アクセス・ポイント
- ●SSAP 送信元サービス・アクセス・ポイント
- ●Ctrl 制御フィールド
- ●OUI
   管理組織識別子
- ●PID フレームのEtherTypeコード
- \* 上記記載以外のフォーマットは、DIX仕様 Ethernetと同じです。

## 2.6.3 本装置宛VLANフレーム

本装置は、本装置宛データ(ARP/Ping)について、最大8多重までのタグ付きVLANフレームに対応しています。

また、タグ付きVLANフレームで受信した場合、同じVLANタグを付けて応答します

|     |             | PA                  | 8octet     |   |
|-----|-------------|---------------------|------------|---|
|     |             | MAC-DA              | 6octet     |   |
|     |             | MAC-SA              | 6octet     |   |
| (   |             | TPID                | 2octet     |   |
|     | тсі         | プライオ                | リティ 3bi    | t |
|     | 2 octot     | CFI                 | 1bi        | t |
|     | LOCIEL      | VID                 | 12bi       | t |
| 最大  |             |                     |            |   |
| 8多里 | TPID 2octet |                     |            |   |
|     | тот         | プライオ                | リティ 3bi    | t |
|     | 20ctet      | CFI                 | 1 bi       | t |
| l   |             | VID                 | 12bi       | t |
|     | Т           | ype 20              | octet      |   |
|     | E           | -RIF 2 <sup>,</sup> | ~30octet   |   |
|     |             |                     |            |   |
|     | デ-          | -夕部 46~             | ~1500octet |   |
|     |             |                     | 10000000   |   |
|     |             |                     |            |   |
|     |             | FA                  |            |   |
|     |             | FC                  | S          |   |

#### ●TPID

タグ・プロトコル表示 タグ・タイプ 0x8100-0xFFFF ただし、自宛フレーム(ARP/Ping)は 下記のタグを応答不可とします。 0x8137 ノベルIPXプロトコル 0x9000 ループバック 0x9138 ノベルIPXプロトコル

#### 

タグ制御情報

プライオリティ
 ユーザ・プライオリティ
 O(低)~7(高)の8レベルのプライオ
 リティ

#### ●CFI

キャノニカル・フォーマット・インディケータ O:フレーム内にE-RIFフィールドなし 1:フレーム内にE-RIFフィールドあり \*本装置はCFI=1のフレーム受信時、受 信したフレームを廃棄します。

#### ●VID

- バーチャルLAN識別子 0~4095
- NULL 'O' : プライオリティ・タグ・フレー ム ポートベースVLANでは使 用不可
- 1~4094 : タグ・フレームであり、ユーザ 環境で使用可能なVLAN値
- 4095 :予約済み

### ●E-RIF

ルーティング情報

\*上記記載以外のフォーマットは、DIX仕様 Ethernetと同じです。

# 2.7 フレームリレー機能

## 2.7.1 LMI

本装置はLMI(Local Management Interface)をサポートしています。回線側(フレーム・ リレー側)の状態及びリンクの完全性をLMI手順にて確認します。 本装置がサポートするLMI手順は下記の通りです。

本装置がサポートするLMI手順

| 項目      | 内容                                      |
|---------|-----------------------------------------|
| タイプ     | ANSI T1.617 AnnexD / ITU-T Q.933 AnnexA |
| 手順      | DTE手順 / DCE手順                           |
| 対応メッセージ | フル状態表示/リンク完全性確認                         |

※本装置がLMIをサポートできるのは、通信モードをフレームリレーモードに設定した場合の みです。

## LMI手順

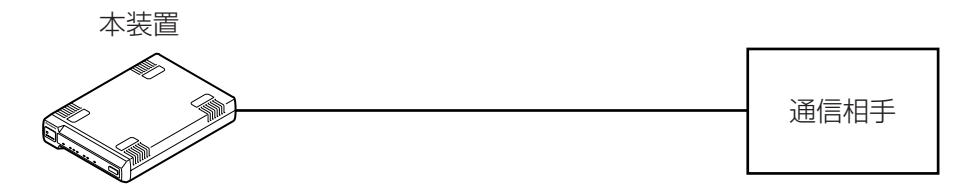

## ●DTE (Data Terminal Equipment) 手順

| 本 | <b>装置</b> |               | 通信相手 |
|---|-----------|---------------|------|
|   | 状態問       | い合せ(リンク完全性確認) |      |
|   | 状態表       | 示(リンク完全性確認)   |      |
|   | - 状態問     | い合せ(フル状態表示)   |      |
|   | 状態表       | 示(フル状態表示)     |      |
|   |           |               |      |

## ●DCE (Data Circuit terminating Equipment) 手順

#### 本装置

通信相手 状態問い合せ(リンク完全性確認) 状態表示(リンク完全性確認) 状態問い合せ(フル状態表示) 状態表示(フル状態表示)

## 2.7.2 輻輳制御

本装置はデータの上り方向(端末側→回線側)、下り方向(回線側→端末側)に別々に バッファを有しています。 それぞれのバッファが輻輳した場合の制御として、FECN/BECNに対応しています。

## (a) FECN (Forward Explicit Congestion Notification)

上り方向のデータの輻輳通知としてFECNに対応しています。 上りバッファの使用率が輻輳開始条件を超えたときに、回線側へのデータにFECNビット を立ててデータを送信します。

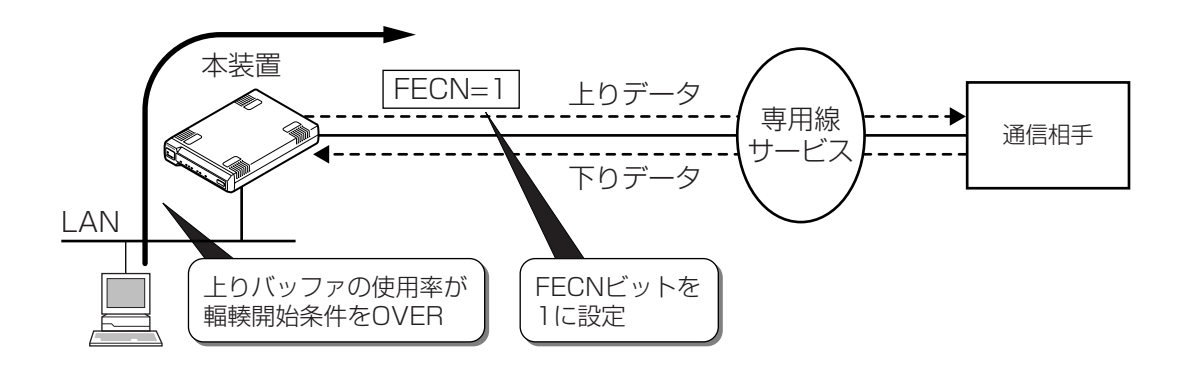

(b) BECN (Backward Explicit Congestion Notification)

下り方向のデータの輻輳通知としてBECNに対応しています。 下りバッファの使用率が輻輳開始条件を超えたときに、回線側へのデータにBECNビッ トを立ててデータを送信します。

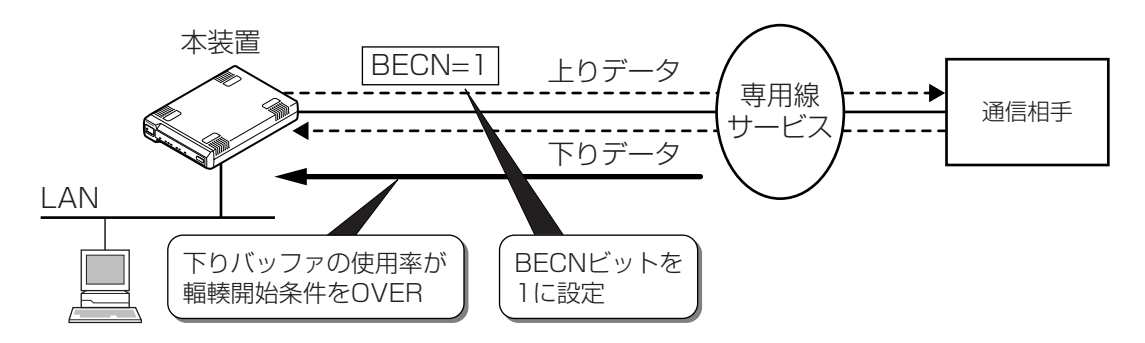

# 3 設置と接続方法

本装置の設置方法および回線サービス・他通信機器との接続方法などについて説明しています。

## 3.1 設置方法

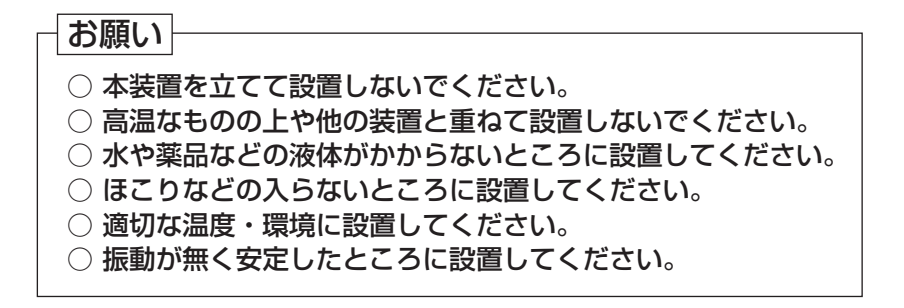

設置手順

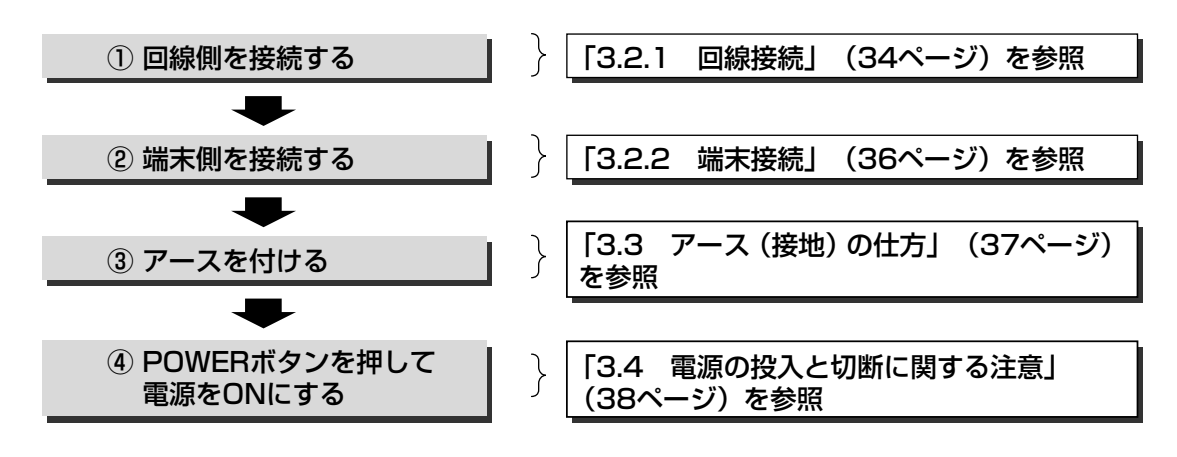

## 3.2 接続方法

本装置と回線サービス、他通信機器との接続方法を以下に示します。

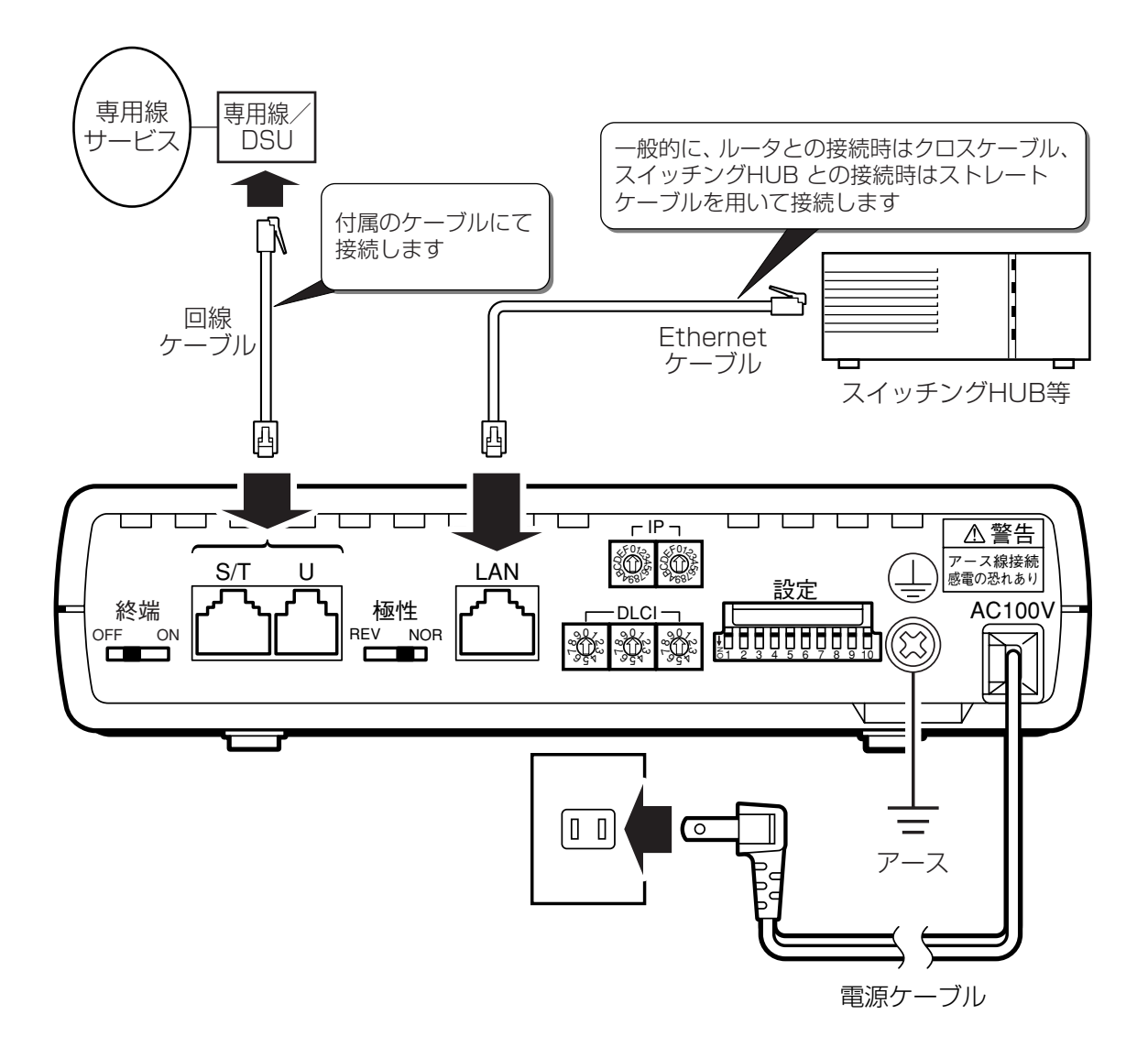

## 3.2.1 回線接続

本装置の回線接続方法は、専用線または回線接続装置(DSU)との1対1対向接続で行ってく ださい。

## (1) 本装置のDSUを使う場合

本装置の内蔵DSUを使用する場合は、ディップスイッチビット9をOFFにしてください。 (ディップスイッチの設定については、41ページを参照してください。) 本装置のU点ポートと専用線のモジュラージャック間を添付の6極モジュラーケーブルで 接続します。

## ◆ 極性反転スイッチの設定

本装置の極性反転スイッチは、初期状態では"NOR"に設定されています。 電源をONにした時にLINE―LEDが緑点滅している場合、極性反転スイッチを切り替え てください。

(本設定は、装置の再起動をすることなく切り替わります。)

○本装置

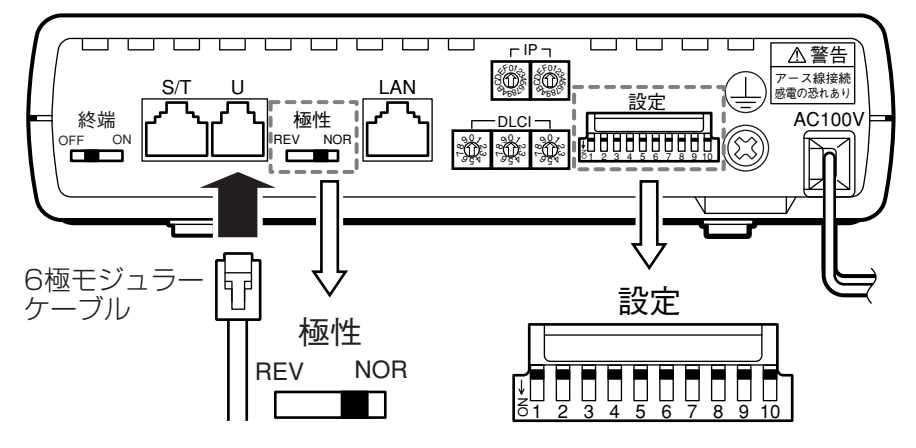

○接続図

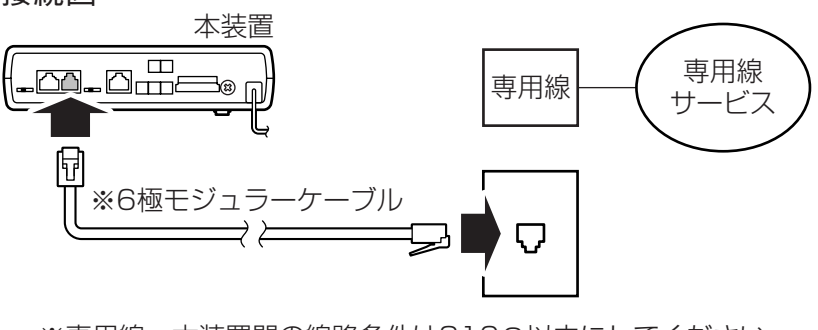

※専用線 - 本装置間の線路条件は810Ω以内にしてください。 (線路損失は160kHzにおいて50dB以内で使用してください。)

### (2)他のDSUを使う場合

本装置の内蔵DSUを使用しない(他のDSUを使用する)場合は、ディップスイッチビット9をONにしてください。(ディップスイッチの設定については、41ページを参照してください。)

他の装置の終端抵抗を用いる場合は、本装置の終端抵抗スイッチをOFFに、本装置の終端抵抗を用いる場合は、終端抵抗スイッチをONに設定してください。

本装置のS/T点ポートと専用線のモジュラージャック間を添付の8極モジュラーケーブル で接続します。

### ◆ 終端抵抗スイッチの設定

本装置の終端抵抗スイッチ(100Ω)は、初期状態では"OFF"に設定されています。 他のDSU機器を用いる場合は、いずれか1つの機器の終端抵抗を有効にしてください。 他の機器の終端抵抗を設定している場合は本装置の終端抵抗スイッチを"OFF"に、本 装置の終端抵抗を用いる場合は"ON"に設定してください。 (本設定は、装置の再起動をすることなく切り替わります。)

○本装置

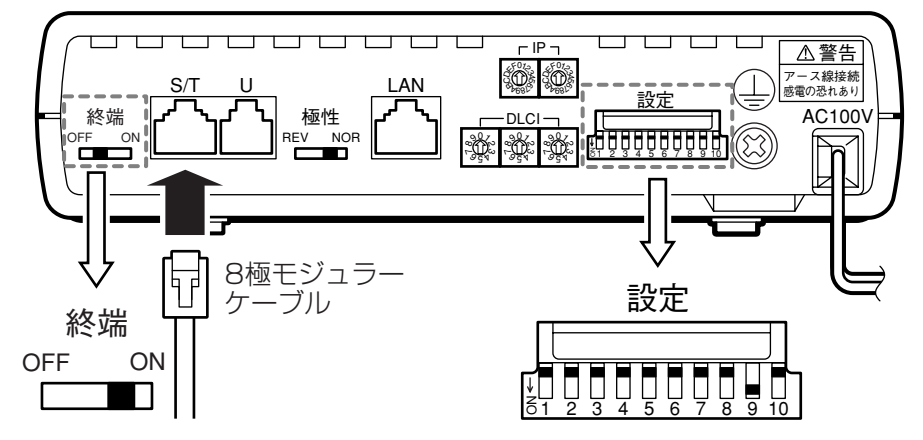

※ここに示した配線の最大長 (550m) は、NTTの提供するDSUと心線径0.5mm の8極モジュラーケーブルを使用した場合の目安です。配線の状態や使用される DSUによって最大長は異なります。

## 3.2.2 端末接続

本装置のLANポートと端末間をスイッチ、HUBなどを介してLANケーブルで接続します。 本装置が記憶できるLANポート下のMACアドレスの最大数は96台です。96台以上の端末を LANにつなげる場合、スイッチングHUBやルータなどを用いてセグメントを分離してください。

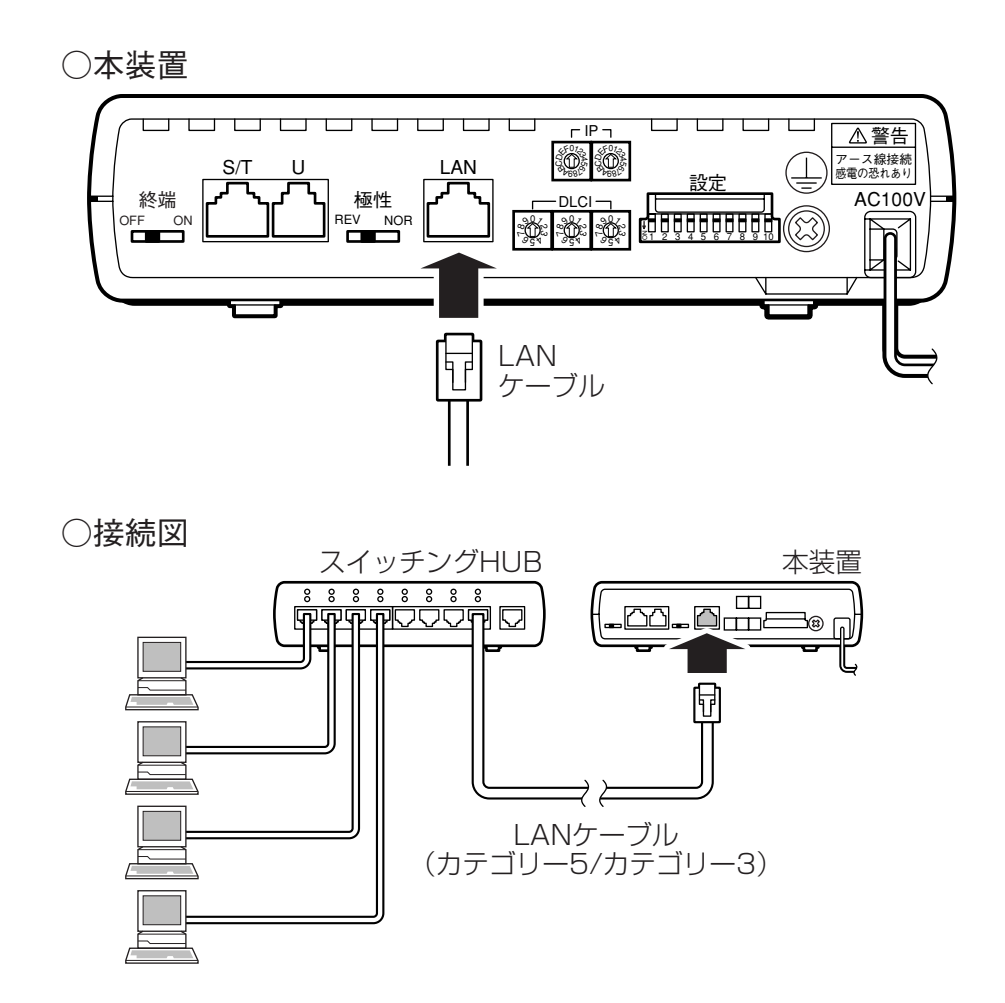

※本装置はBridge通信を行うので、LANポートに接続する端末は、IP以外のプロトコルで通信 する機器も接続できます。

## 3.3 アース(接地)の仕方

ご使用前に次のいずれかの方法で必ずD種(旧第3種)接地工事[100Ω以下]のアース接続をしてください。

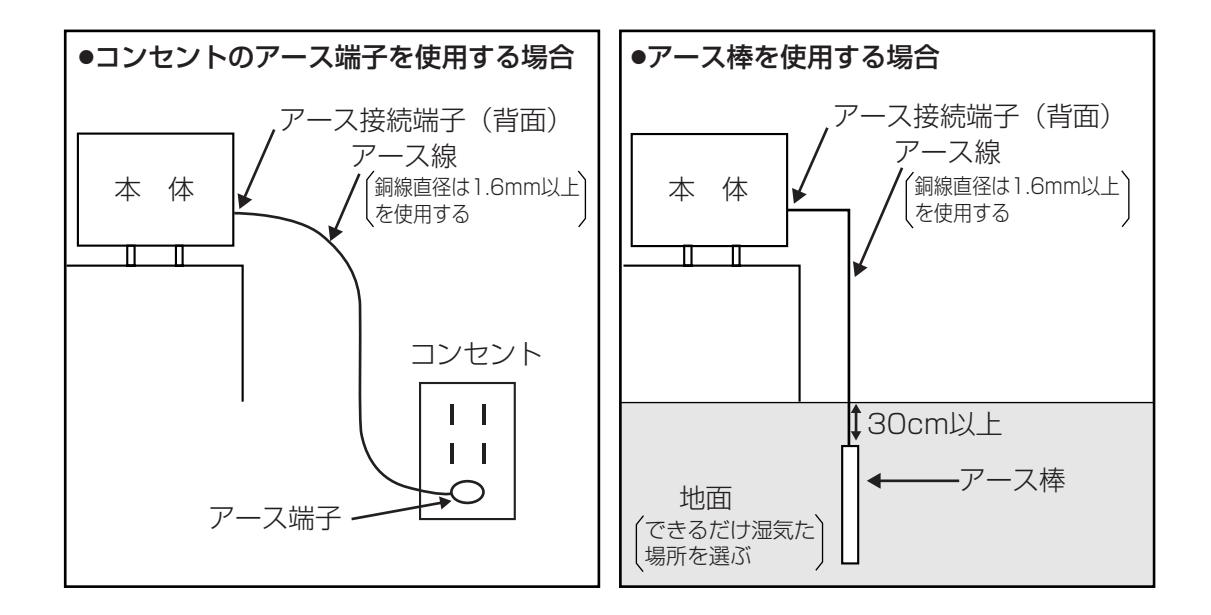

※アース工事は必ずお買い求めの販売会社か電気工事店にご依頼ください。

アース工事については、本装置の価格に含まれておりません。アース線、アース棒は本装置 には添付しておりません。ご不明の点はお買い求めの販売店か電気工事店にご相談ください。

## 3.4 電源の投入と切断に関する注意

本装置は設置を完了し、電源をONした後は、ユーザーによる操作を必要とせずに通信が行われます。

障害が発生した場合や保守を行う場合を除き、通常、電源をOFFする必要はありませんが、電源のONとOFFに際しては、次の点に注意してください。

- ・電源ON時、セルフテストが起動しますので、テスト結果に注意してください。 (セルフテストの詳細は5.2章(54ページ)を参考にしてください。)
- ・電源をOFFした後に再立ち上げを行う場合は、5秒以上待ってから再度電源をONしてくだ さい。

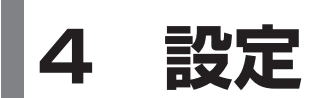

本装置の各種情報の設定方法について説明しています。

## 4.1 設定方法

本装置背面の設定スイッチ(ロータリースイッチ、ディップスイッチ、スライドスイッチ)に より、各種通信機能の設定を行います。

設定スイッチは、本装置の電源がOFFの状態で設定してください。(電源ONの状態でスイッチの変更を行っても、装置を再起動しないと設定が変更されません。)

## 設定スイッチー覧

| 設定スイッチ           |    | 設定内容                | 参照ページ |
|------------------|----|---------------------|-------|
|                  | ]  | 通信速度 ※1             | 40    |
|                  | 2  |                     | 40    |
|                  | З  |                     | 40    |
|                  | 4  | LMI種別               | 40    |
| ディップ             | 5  | 通信方式(エンカプセレーション) ※1 | 41    |
| スイッチ             | 6  |                     | 44    |
|                  | 7  | IP設た力式              | 44    |
|                  | 8  | MAINTENANCEボタン保護 ※2 | 52、56 |
|                  | 9  | DSU設定 ※1            | 41    |
|                  | 10 | FCS設定 ※1            | 41    |
| DLCI設定スイッチ(3個)   |    | DLCI値を設定 ※1         | 42    |
| IPアドレス設定スイッチ(2個) |    | 装置のIPアドレスを設定        | 45    |
| 終端抵抗スイッチ         |    | 終端抵抗の設定 ※1,2        | 43    |
| 極性反転スイッチ         |    | 極性反転の設定 ※1,2        | 43    |

※1:本設定は、通信を行う前に必ず設定してください。

※2:本設定は、装置を再起動することなく切り替わります。

## ● 設定手順

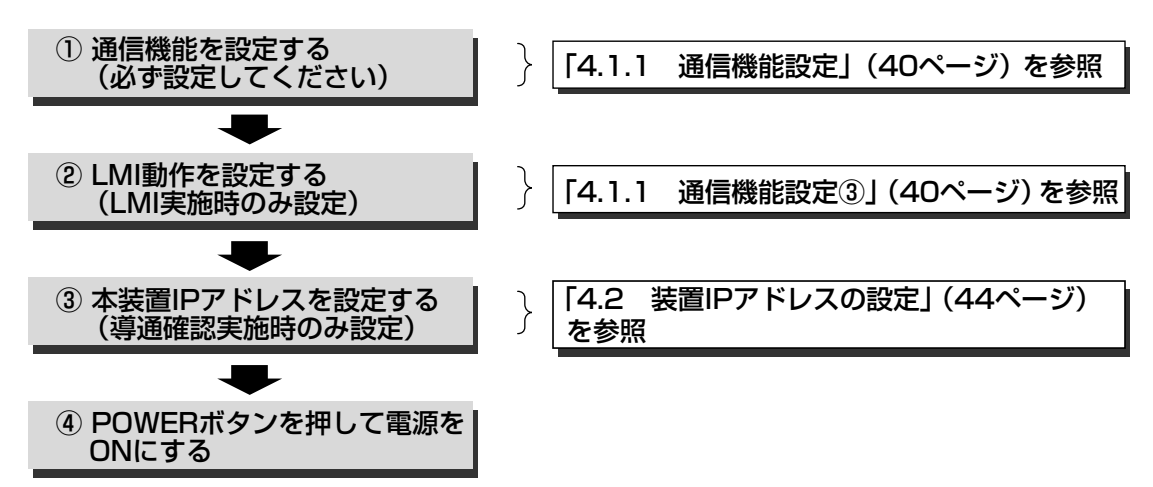

## 4.1.1 通信機能設定

本装置の通信機能を設定します。

#### ①通信速度

ディップスイッチのビット1(左から1番目)により通信速度を設定します。

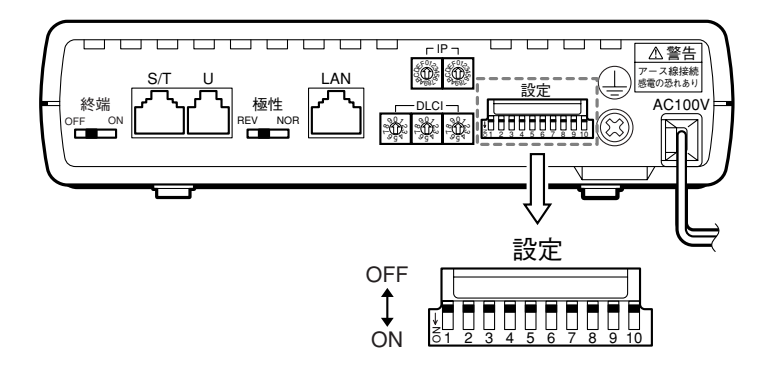

| ディップスイッチ ビット1 | 通信速度             |
|---------------|------------------|
| OFF           | 64kbit/s (デフォルト) |
| ON            | 128kbit/s        |

※「デフォルト」は、初期状態の設定状態を示します。

### ②LMI動作

ディップスイッチのビット2,3によりLMI動作を設定します。 (本設定は、通信方式をフレームリレーモードに設定した場合のみ有効です。)

| ディップスイッチ |      |             |
|----------|------|-------------|
| ビット2     | ビット3 |             |
| OFF      | OFF  | 動作無し(デフォルト) |
| OFF      | ON   | DTE動作       |
| ON       | OFF  | DCE動作       |
| ON       | ON   | 動作無し        |

#### ③LMI種別

ディップスイッチのビット4によりLMI種別を設定します。 (本設定は、通信方式をフレームリレーモードに設定した場合のみ有効です。)

| ディップスイッチ ビット4 | LMI種別               |
|---------------|---------------------|
| OFF           | Q.933 AnnexA(デフォルト) |
| ON            | ANSI TI.617 AnnexD  |

#### ④通信方式(エンカプセレーション)

ディップスイッチ ビット5によりエンカプセレーション方式を設定します。

| ディップスイッチ ビット5 | エンカプセレーション         |
|---------------|--------------------|
| OFF           | フレームリレーモード (デフォルト) |
| ON            | HDLC透過モード          |

#### ⑤DSU設定

ディップスイッチ ビット9により、本装置内蔵のDSUを設定します。 本装置の内蔵DSUを使う場合ONに、外付けDSUを使う場合OFFに設定します。 (3.2.1章(34、35ページ)参照)

| ディップスイッチ ビット9 | DSU動作           |
|---------------|-----------------|
| OFF           | 内蔵DSU使用 (デフォルト) |
| ON            | DSU切り離し         |

#### ⑥FCS設定

フレームリレーでカプセル化するEthernetフレームのFCSの保持を設定します。 FCS保持と設定した場合、送信するフレームリレーヘッダーのPIDを0x00-01に設定し、 EthernetフレームデータのFCSを含めてカプセル化します。

FCSを保持しないと設定した場合、送信するフレームリレーヘッダーのPIDを0x00-07に設定し、EthernetフレームデータのFCSを含めずカプセル化してデータを送信します。 (本設定は、通信方式をフレームリレーモードに設定した場合のみ有効です。)

| ディップスイッチ ビット10 | FCS設定             |
|----------------|-------------------|
| OFF            | FCSを保持しない (デフォルト) |
| ON             | FCSを保持する          |

※回線側からの自装置宛のデータ(ARP/Ping)のPIDがOxOO-O1に設定されていた場合、本設定によらずにEthernetフレームのFCSを付けてカプセル化したデータで応答します。

### ⑦DLCI値

DLCI設定スイッチにより通信用DLCI値を設定します。 (本設定は、通信方式をフレームリレーモードに設定した場合のみ有効です。) 設定可能なDLCI値は次の通りです。

DLCI值:001~999

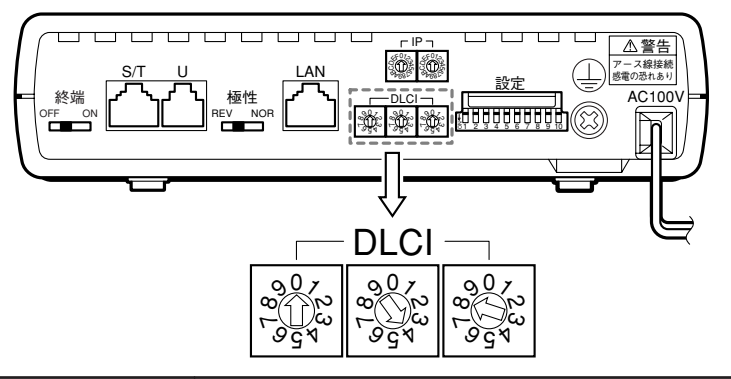

| 設定箇所          |           | DLCI值              |
|---------------|-----------|--------------------|
| DLCI設定スイッチ(左) | 100ケタ:0-9 | 設定可能DLCI値          |
| DLCI設定スイッチ(中) | 10ケタ:0-9  | 001~999            |
| DLCI設定スイッチ(右) | 1ケタ:0-9   | 000:設定エラー(デフォルト)※1 |

<sup>※1:</sup>DLCI値=000は設定エラーになります。 設定エラー時は、セルフテスト終了後、LINE-LEDがオレンジ点灯し、COLLISION-LEDが 緑点灯します。(セルフテストについては、54ページを参照してください。)

DLCI設定スイッチの設定は、必ず数字記号に合わせて行ってください。 設定位置がずれている(例:Oと1の間の位置)と、意図しないDLCI値が設定されたり、設 定エラーとなることがあります。

#### ⑧終端抵抗の設定

終端抵抗スイッチにより、本装置のS/T点ポートの内蔵終端抵抗(100Ω)を設定します。 本装置以外のDSUを用いる場合などで、本装置以外の終端抵抗を用いる場合は、本装置の終 端抵抗を用いない"OFF"に設定してください。(3.2.1章(2)(35ページ)参照)

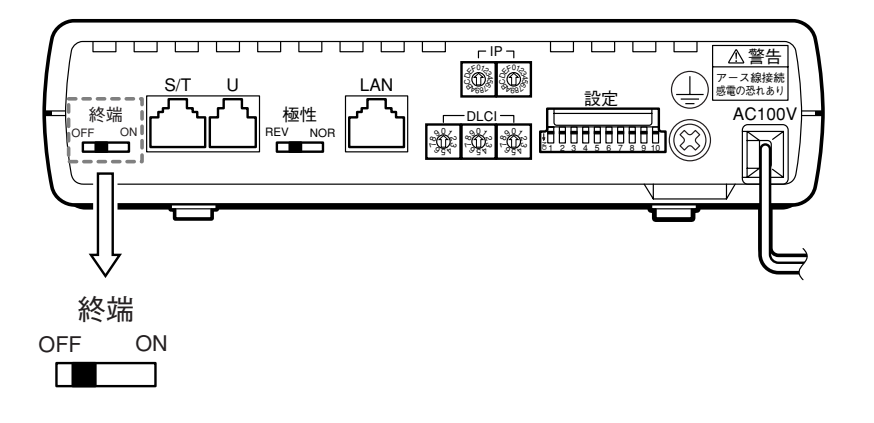

| 終端抵抗スイッチ | 終端             |
|----------|----------------|
| OFF      | 終端抵抗無し (デフォルト) |
| ON       | 終端抵抗有り         |

#### 9極性反転の設定

極性反転スイッチにより、本装置のISDN U点ポートの極性を設定します。 回線接続して起動した時に本装置のLINE-LEDが点灯しない場合は、極性反転モードを切り 替えてください。(3.2.1章(1)(34ページ)参照)

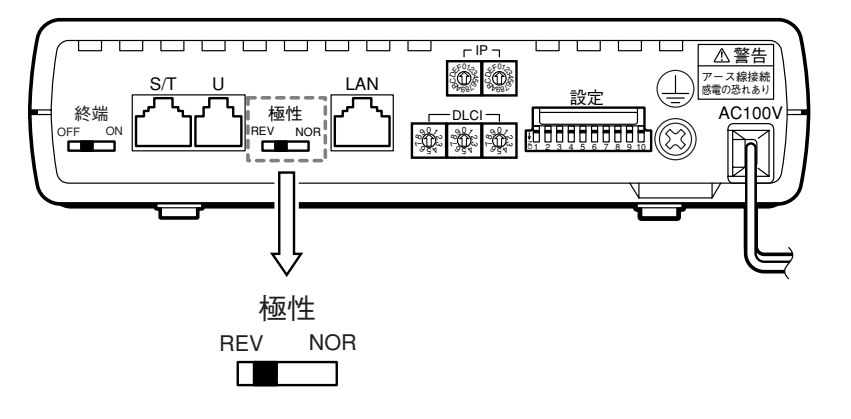

| 極性反転スイッチ | 極性             |
|----------|----------------|
| REV      | 極性を反転          |
| NOR      | 極性反転無し (デフォルト) |

# 4.2 装置IPアドレスの設定

本装置に対してPingによる導通確認を行うためには、IPアドレスの設定が必要となります。 本装置IPアドレスの設定方法には下記の3つの方法があります。

- ・設定スイッチによるIPアドレスの設定
- ・RARP機能によるIPアドレスの設定
- ・PingによるIPアドレスの設定

初期状態では、本装置はIPアドレス設定無しの状態で動作します。 IPアドレスの設定方法は、ディップスイッチ ビット6、7の設定で選択します。

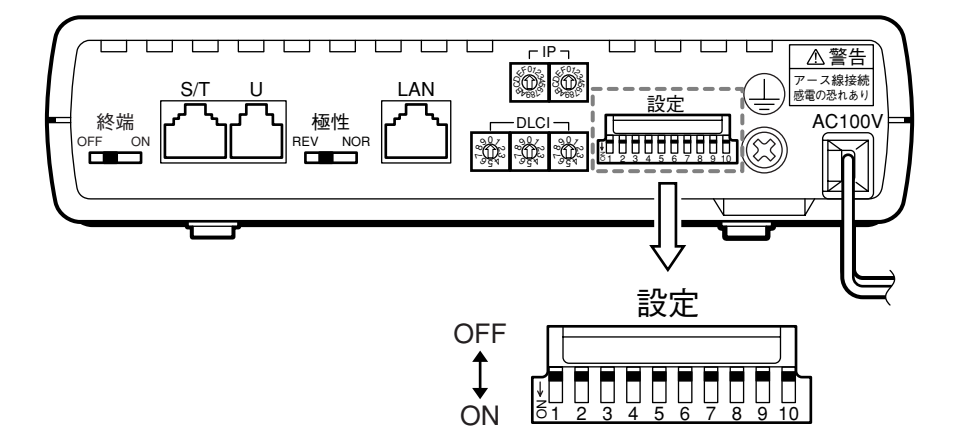

| ディップスイッチ |      | ロマドレフの設定              |
|----------|------|-----------------------|
| ビット6     | ビット7 | ドアドレスの設定              |
| OFF      | OFF  | クラスCプライベートアドレス(デフォルト) |
| OFF      | ON   | クラスAプライベートアドレス        |
| ON       | OFF  | RARPによる設定             |
| ON       | ON   | Pingによる設定             |

本装置にIPアドレスを設定した場合、本装置起動後に本装置IPアドレス宛にPingを送信し て応答が返ってくることを確認してください。 応答が返ってこない場合、IPアドレスの設定に失敗している可能性がありますので、設定を 確認してください。

## 4.2.1 設定スイッチによるIPアドレスの設定

本装置のIPアドレスを、設定スイッチにより設定することができます。 本装置では、2種類のIPアドレスを設定スイッチにより設定できます。

## (1) クラスCプライベートアドレス

ディップスイッチビット6、7の設定を下記の通りに設定してください。

| ディップスイッチ |      | ロマドレマの歌史       |
|----------|------|----------------|
| ビット6     | ビット7 | ドアドレスの設定       |
| OFF      | OFF  | クラスCプライベートアドレス |

本装置で設定可能なIPアドレスは、

192. 168. 0. [1~254] です。

最後の部分は 1~254の範囲内で設定してください。

最後の部分を Oまたは255に設定した場合、本装置はIPアドレスの設定無しで動作します。

下記に従ってIPアドレス設定スイッチを設定してください。 ※IPアドレス設定スイッチによる設定は16進数で行います。

IPアドレス設定スイッチによる10進数の設定値は、付録の「ロータリースイッチ設定 IPアドレス一覧表」(62ページ)を参照してください。

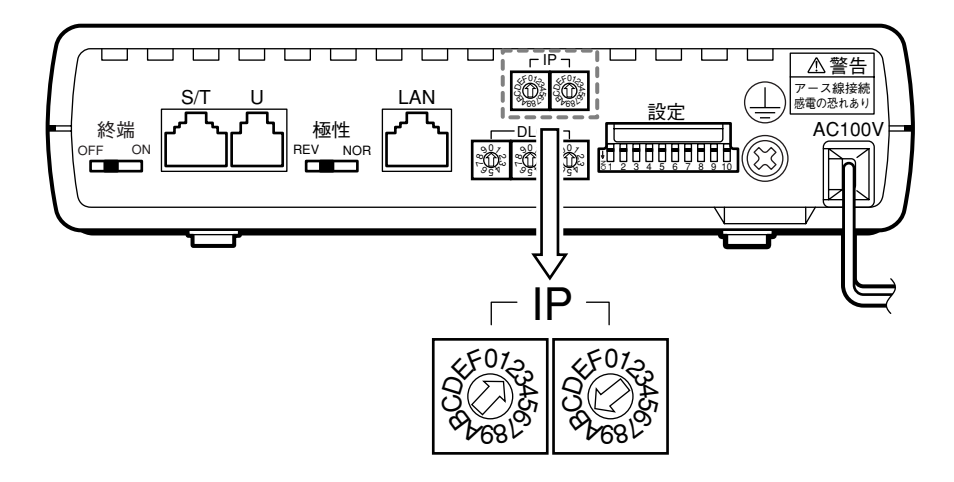

| 設定箇所                 |           | IPアドレス                                               |
|----------------------|-----------|------------------------------------------------------|
| IPアドレス設定<br>スイッチ (左) | 上位ビット:O-F | IPアドレス 192.168.0.XX<br>設定範囲 :1-254                   |
| IPアドレス設定<br>スイッチ (右) | 下位ビット:0-F | 00     : IPアドレス設定無し(デフォルト)       FF     : IPアドレス設定無し |

## (2) クラスAプライベートアドレス

ディップスイッチビット6、7の設定を下記の通りに設定してください。

| ディップスイッチ |      | ロマドレフの設定       |
|----------|------|----------------|
| ビット6     | ビット7 | ドアドレスの設定       |
| OFF      | ON   | クラスAプライベートアドレス |

本装置で設定可能なIPアドレスは、

10. 0. 0. [1~254]

最後の部分は 1~254の範囲内で設定してください。 最後の部分を 0または255に設定した場合、本装置はIPアドレスの設定無しで動作し ます。

下記に従ってIPアドレス設定スイッチを設定してください。

※IPアドレス設定スイッチによる設定は16進数で行います。

IPアドレス設定スイッチによる10進数の設定値は、付録の「ロータリースイッチ設定 IPアドレス一覧表」(62ページ)を参照してください。

| 設定箇所                 |           | IPアドレス                                    |
|----------------------|-----------|-------------------------------------------|
| IPアドレス設定<br>スイッチ (左) | 上位ビット:O-F | IPアドレス 10.0.0.XX<br>設定範囲 : 1-254          |
| IPアドレス設定<br>スイッチ (右) | 下位ビット:O-F | 00 : IPアドレス設定無し(デフォルト)<br>FF : IPアドレス設定無し |

## 4.2.2 RARPによるIPアドレスの設定

本装置のIPアドレスを、RARP(Reverse Address Resolution Protocol)を用いて設定することができます。

RARPによりIPアドレスを設定するためには、RARPサーバを用意してください。

### (1)本装置の設定

本装置のディップスイッチビット6、7を下記の通りに設定してください。

| ディップスイッチ |      | ロマドレフの設定  |
|----------|------|-----------|
| ビット6     | ビット7 | ドアドレスの設定  |
| ON       | OFF  | RARPによる設定 |

## (2) RARPサーバの設定

最初に、本装置底面のシールに記述された本装置のMACアドレスを確認してください。

 $\mathsf{XX}:\mathsf{XX}:\mathsf{XX}:\mathsf{XX}:\mathsf{XX}:\mathsf{XX}$ 

RARPサーバに本装置のMACアドレスとhost名の関係を設定してください。 ※host名は、他の装置のhost名とは異なる名前で設定してください。

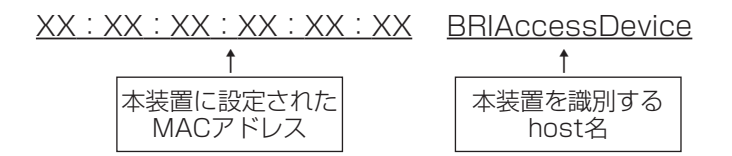

RARPサーバに本装置に設定したいIPアドレスとhost名の関係を設定してください。

| <u>100.100.100.100</u> | <b>BRIAccessDevice</b> |
|------------------------|------------------------|
| Ť                      | Ť                      |
| 本装置に設定する<br>IPアドレス     | 本装置を識別する<br>host名      |

RARPサーバを起動してください。

※RARPサーバの設定は、用いる機器によって異なります。 サーバの設定に従って、本装置のMACアドレスと本装置に設定したいIPアドレスの組 み合わせを設定してください。

#### (3) RARP機能

本装置およびRARPサーバの設定終了後、本装置を起動してください。 起動後、前面パネルのIP-LEDが点滅(緑)します。IPアドレス正常取得時にIP-LEDが点 灯(緑)します。

#### LED仕様

| IP-LED    | RARP取得動作                     |
|-----------|------------------------------|
| 光江        | IPアドレス未設定、                   |
|           | もしくはロータリースイッチによるIPアドレス設定     |
| 点灯(緑)     | RARPにより正常にIPアドレス取得成功         |
| 点滅(緑)※1   | RARP動作中(IPアドレス未取得)           |
| 点灯(赤)※2   | IPアドレスエラー(割り振られたIPアドレスが無効※2) |
| 点滅(赤)※1、2 | タイムアウト:IPアドレス取得失敗            |

※1:点滅(緑)と点滅(赤)で、点滅速度が異なります。

点滅(緑) — 遅点滅 (500ms/500ms)

点滅(赤) — 早点滅 (100ms/100ms)

※2:IPアドレスエラーおよびタイムアウトの点灯/点滅は30秒で終了します。

#### ※3:<u>無効なIPアドレス</u>

本装置は、下記のアドレスを設定不可としています。

下記IPアドレスで本装置宛のRARPやPingを受信した場合、IPアドレスを設定することができません。

| 無効IPアドレス           |              |
|--------------------|--------------|
| 0. 0. 0. 0         | ネットワークアドレス   |
| 127. 0. 0. 0 ~     | ループバックアドレス   |
| 127. 255. 255. 255 |              |
| 224. 0. 0. 0 ~     | マルチキャストアドレス  |
| 239. 255. 255. 255 |              |
| 240. 0. 0. 0 ~     | 予約アドレス       |
| 255. 255. 255. 254 |              |
| 255. 255. 255. 255 | ブロードキャストアドレス |

IPアドレスの設定をRARPやPingで行う場合、本装置のIPアドレスを上記の値には設定 しないでください。

・RARP要求フレームは、端末側(LANポート)、回線側の両方向に送出されます。

・RARPはレイヤ2 (OSI7階層モデル) のプロトコルです。そのため、本装置とRARPサー バ間にルータやレイヤ3スイッチなどの機器を設置した場合、RARPによるIPアドレスの 取得ができなくなる場合がありますので、ネットワークの構成に注意してください。

## 4.2.3 PingによるIPアドレスの設定

本装置のIPアドレスを、Ping(ICMP echo)を用いて設定することができます。 本方法でIPアドレスの設定を行う時は、Pingを発信できる機器を用意してください。

## (1)本装置の設定

本装置のディップスイッチビット6,7を下記の通りに設定してください。

| ディップスイッチ |      | ロマドレスの砂宁  |
|----------|------|-----------|
| ビット6     | ビット7 | ドアドレスの設定  |
| ON       | ON   | Pingによる設定 |

### (2) Ping発信端末の設定

①本装置底面のシールに記述された本装置のMACアドレスを確認してください。

 $\mathsf{XX}:\mathsf{XX}:\mathsf{XX}:\mathsf{XX}:\mathsf{XX}:\mathsf{XX}$ 

②本装置のMACアドレスをPingを発信する機器にStaticARPで登録してください。

arp -s <u>100.100.100</u> <u>XX:XX:XX:XX:XX:XX</u>

| 本装置に設定する<br>IPアドレス | 本装置に設定された<br>MACアドレス |
|--------------------|----------------------|

③StaticARP登録したIPアドレス宛にPingを発信してください。

※StaticARPの設定は、用いる機器によって異なります。

StaticARPを設定する機器に従って、本装置のMACアドレスと本装置に設定したいIP アドレスの組み合わせを設定してください。

## (3) PingによるIPアドレスの設定

本装置は、2通りのPingによるIPアドレスの設定方法があります。 設定は、IPアドレス設定スイッチで行います。

| 設定箇所         | Pingによる IP設定モード                     |  |
|--------------|-------------------------------------|--|
| IPアドレス設定スイッチ | 00—FE:onetimeモード<br>FF :realtimeモード |  |

(a) onetimeモード

Pingによる設定モードに変更後、最初に受信した本装置MACアドレス宛のPing受信時に、Pingの宛先IPアドレスを本装置のIPアドレスとして設定します。一度IPアドレスが設定されると、IP設定モードを変更、もしくはIPアドレスを初期化(4.2.5章(52ページ)参照)しない限り、IPアドレスは変更されません。

(b) realtimeモード

Pingによる設定モードに変更後、本装置MACアドレス宛のPing受信時に、Pingの 宛先IPアドレスを本装置のIPアドレスとして設定します。一度、IPアドレスを設定 した後でも、本装置宛のMACアドレスで別の宛先IPアドレスのPingを受信した場合、 受信する度に本装置のIPアドレスを書き換えます。

起動後、前面パネルのIP-LEDが点滅(緑)します。IPアドレス正常取得時にIP-LEDが 点灯(緑)します。

#### LED仕様

| IP-LED  | Pingによる取得動作                   |
|---------|-------------------------------|
|         | IPアドレス未設定、                    |
| /月入]    | もしくはロータリースイッチによるIPアドレス設定      |
| 点灯(緑)   | Pingにより正常にIPアドレス取得成功          |
| 点滅(緑)※1 | PingによるIPアドレス取得動作中(IPアドレス未取得) |
| 点灯(赤)※2 | IPアドレスエラー(割り振られたIPアドレスが無効※2)  |

※1:点滅(緑)と点滅(赤)で、点滅速度が異なります。

点滅(緑) — 遅点滅 (500ms/500ms)

点滅(赤) — 早点滅 (100ms/100ms)

※2: IPアドレスエラーの点灯は30秒で終了します。

※3:無効となるIPアドレスは、RARPによる設定の際と同じです。(48ページ参照)

本機能を用いる場合は、同一ネットワーク内の端末にStatic ARPを設定してください。ル ータなどを介してネットワークを越えた端末にStatic ARPを設定した場合、本設定はでき なくなりますので、注意してください。

同一ネットワーク内(ルータなどを介さない)であれば、回線側からもPingによる設定が可能です。

## 4.2.4 IPアドレスの保存

本装置はRARPまたはPingで設定されたIPアドレスを格納するエリアを持ちます。 装置運用に用いる領域と記憶する2つの領域にそれぞれ設定したモードと設定したIPアドレスを 格納します。

| 装置IPアドレス運用領域     | 装置IPアドレス記憶領域          |
|------------------|-----------------------|
| ・装置のIPアドレス設定モード  | ・再起動前にIPアドレスを設定した時のIP |
| ・装置の運用に用いるIPアドレス | アドレス設定モード             |
|                  | ・再起動前に設定されていたIPアドレス   |

本装置の運用領域のIPアドレスは下記の通りに動作します。

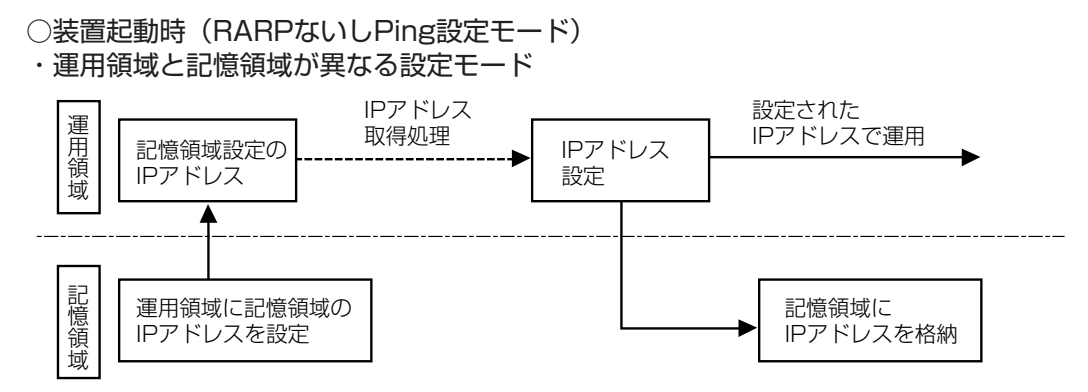

※IPアドレスの取得処理の間、またはIPアドレスの取得に失敗した場合、記憶領域に設定さ れたIPアドレスで装置を運用します。

・運用領域と記憶領域が同じ設定モード

IPアドレスは変更しない

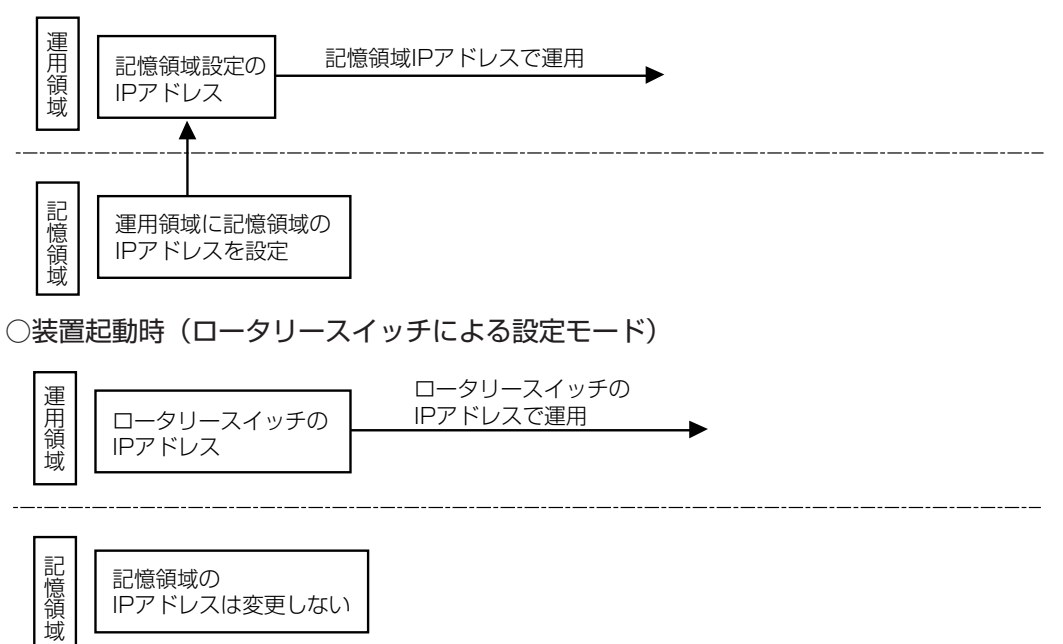

## 4.2.5 IPアドレスの初期化

MAINTENANCEボタンを押しながら電源をONすると、装置IPアドレス記憶領域がIPアドレス 設定無しの状態になります。

IP設定モードがRARPもしくはPingに設定されていた場合、IPアドレス取得処理が動作します。

※IPアドレスを初期化した状態でも、ディップスイッチの設定がクラスAまたはクラスCのプラ イベートアドレスに設定されている場合、ロータリースイッチの値が有効となります。

## ● MAINTENANCEボタン保護機能

MAINTENANCEボタンの設定動作として、IPアドレス初期化機能と回線折り返しテストモード設定(5.4章(56ページ)参照)機能があります。

意図しないMAINTENANCEボタンの押下によるこれらの機能実行を防ぐ設定として、 MAINTENANCEボタン保護機能を用意しています。MAINTENANCEボタン保護機能ON 時は、MAINTENANCEボタンによるIPアドレスの初期化及び回線折り返しテストモードの 設定ができなくなります。

(本設定は、装置の再起動をすることなく切り替わります。)

ディップスイッチ ビット8により、MAINTENANCEボタン保護機能を設定します。

| ディップスイッチ ビット8 | MAINTENANCEボタン保護機能 |
|---------------|--------------------|
| OFF           | OFF(デフォルト)         |
| ON            | ON                 |

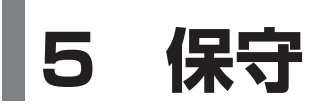

本装置の障害切り分け方法と、障害切り分けに必要なテスト機能について説明しています。

# 5.1 障害切り分け区分

障害切り分け方法は、下図の切り分け区分で行い、それぞれに適したテスト機能を使用します。

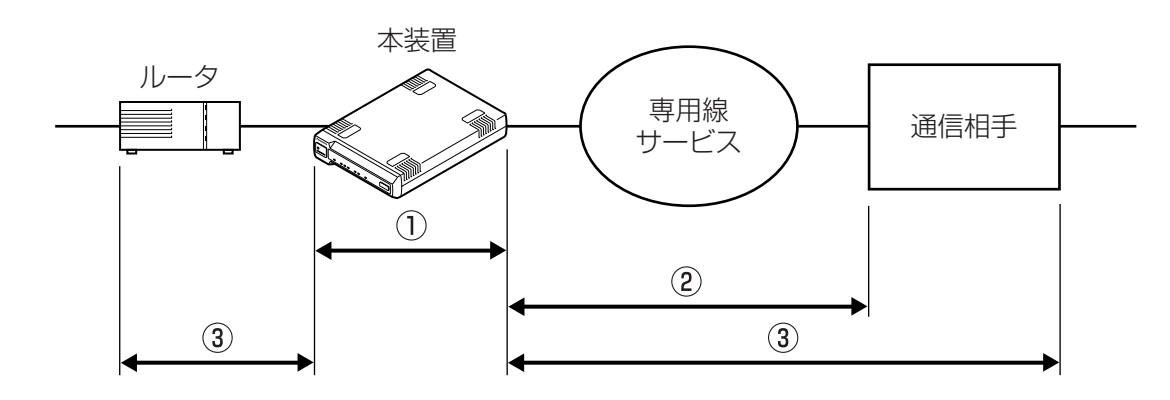

| テスト区間 | テスト機能     | テスト項目             | 記載ページ |
|-------|-----------|-------------------|-------|
| 1     | セルフテスト    | 本装置の自己診断を行います。    | 54ページ |
|       | LMI       | PVCの状態確認を行います。    | 55ページ |
| 2     | 回線折り返しテスト | 通信相手との導通確認を行います。  | 56ページ |
| 3     | Ping応答    | Pingによる通信確認を行います。 | 57ページ |

# 5.2 セルフテスト

本テストは、電源ON時に自動的に1回実行される自己診断テストで、本装置が機器単体として 動作可能状態であることを自己診断します。

## (1) 起動方法

- ・本装置の電源をONしてください。
- ・自動的にセルフテストが起動されます。
   TEST-LEDが赤点灯します。

## (2) 実行結果

① 正常時

・LEDのテストとして、全LEDが2回ずつ約1秒間隔で一斉に点灯します。

- ・テスト終了後、TEST-LEDが消灯します。
- 2 異常時

・TEST-LEDが点滅します。下記のように各種LEDが点灯し、エラー内容を表示します。

| て二 孫則                   | LED種別 |     |      |           |  |  |
|-------------------------|-------|-----|------|-----------|--|--|
|                         | LINE  | LMI | LINK | COLLISION |  |  |
| ROMエラー                  | ×     | ×   | Х    | 0         |  |  |
| SDRAMエラー                | ×     | ×   | 0    | ×         |  |  |
| CAM RAMエラー              | ×     | 0   | Х    | ×         |  |  |
| MACアドレス登録内容エラー          | ×     | 0   | 0    | 0         |  |  |
| FROMエラー(MACアドレス)        | ×     | 0   | ×    | 0         |  |  |
| FROMエラー(IPアドレス登録領域)     | 0     | ×   | 0    | ×         |  |  |
| FROMエラー(チェックサムエラー)      | 0     | ×   | Х    | 0         |  |  |
| ISDN内部ループバックエラー         | 0     | ×   | X    | ×         |  |  |
| Ethernet PHY内部ループバックエラー | 0     | ×   | ×    | 0         |  |  |

## ●セルフテストの異常内容表示

## 5.3 LMI

本機能により、回線側PVCの状態確認と状態通知を行います。 本機能は、通信方式をフレームリレーモードに設定した場合のみ有効となります。

## (1) 起動方法

- ・回線側の通信モードをFRモードに設定してください。
- ・ディップスイッチのビット2、3によりLMI動作を設定します。
   また、ディップスイッチのビット4によりLMI種別を設定します。

| ディップ | スイッチ |       |
|------|------|-------|
| ビット2 | ビット3 |       |
| OFF  | OFF  | 動作無し  |
| OFF  | ON   | DTE動作 |
| ON   | OFF  | DCE動作 |
| ON   | ON   | —     |

| ディップスイッチビット4 | LMI種別              |
|--------------|--------------------|
| OFF          | Q.933 AnnexA       |
| ON           | ANSI TI.617 AnnexD |

## (2) 実行結果

- PVC状態をLMI手順にて確認します。
- ・LMIの確認結果を下表のようにLMI-LEDにて表示します。

| LMI-LED | 状態                |
|---------|-------------------|
| 消灯      | LMI未設定            |
| 緑点灯     | LMI正常動作中          |
| 赤点灯     | LMI動作中 リンクエラー     |
| オレンジ点灯  | LMI動作中 PVCインアクティブ |

\*\*LMIエラー(リンクエラー/PVCインアクティブ)が発生すると、回線側への通信が 行えなくなります。

## 5.4 回線折り返しテスト

本テストにより、回線側の回線異常をチェックすることができます。

本テスト実行時は、回線側から受信したデータをそのまま通信相手に送り返します。本装置で は、受信したデータのチェックは行いません。

※本テスト実行時、回線側のデータのみ折り返しテストを行います。端末側のデータの折り返し し試験は行いません。

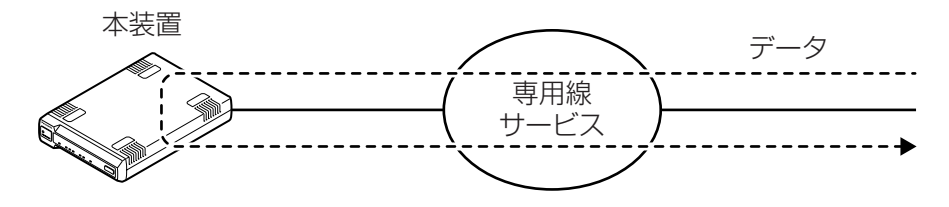

(1) 起動方法

・本装置動作中にMAINTENANCEボタンを5秒以上押し続けてください。

・TEST-LEDが赤点灯します。

## (2) 実行結果

・網側よりデータを送信すると、受信したデータがそのまま網側に折り返されます。 (本装置は、折り返しデータの正常/異常を判定しません。)

※本テスト実行時、端末側から回線側へのデータ通信、および回線側からのPing応答ができなくなります。

また、LMI動作中に本テストを実行した場合、LMIデータを受信できなくなるため、 LMIエラー(リンクエラー)となります。

## (3) 解除方法

・回線折り返しテストモード時にMAINTENANCEボタンを5秒以上押し続けてください。

・TEST-LEDが消灯します。

## ● MAINTENANCEボタン保護機能

MAINTENANCEボタンの設定動作として、IPアドレス初期化機能(4.2.5章(52ページ) 参照)と回線折り返しテストモード設定機能があります。

意図しないMAINTENANCEボタンの押下によるこれらの機能実行を防ぐ設定として、 MAINTENANCEボタン保護機能を用意しています。MAINTENANCEボタン保護機能ON 時は、MAINTENANCEボタンによるIPアドレスの初期化及び回線折り返しテストモードの 設定ができなくなります。

(本設定は、装置の再起動をすることなく切り替わります。)

ディップスイッチ ビット8により、MAINTENANCEボタン保護機能を設定します。

| ディップスイッチ ビット8 | MAINTENANCEボタン保護機能 |
|---------------|--------------------|
| OFF           | OFF(デフォルト)         |
| ON            | ON                 |

## 5.5 Ping応答

本装置は、本装置IPアドレス宛のPing(ICMP echo request)に応答できます。 本機能により、遠隔地からの導通確認を実施できます。

本装置は、8多重までのVLANタグ付のPingフレームを受信可能です。本装置宛のPingフレームにVLANタグが付加されている場合、本装置は同じVLANタグを付けて応答を返します。そのため本装置は、ネットワーク設定(VLAN-IDなど)によらず、またルータやL3スイッチなどを介したネットワークの外側からのPingにも応答可能です。

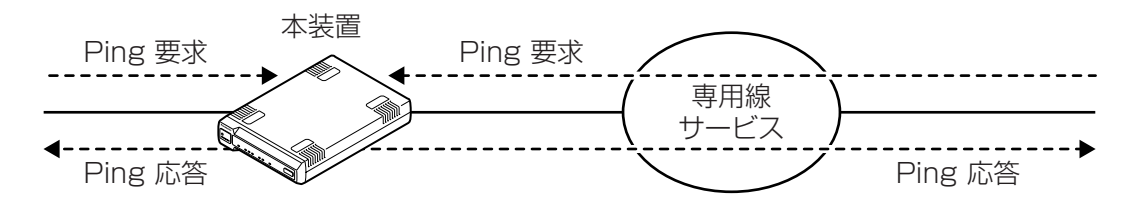

※本装置からPing要求を発信することはできません。

- (1) 起動方法
  - ・本装置にIPアドレスを設定してください。
  - ・本装置IPアドレス宛に、Pingを発信してください。

#### (2) 実行結果

- ① 正常時
  - ・本装置よりPing応答を送信します。
- 2 異常時
  - ・本装置からPing応答が返りません。

・本装置は、Ping応答(ICMP echo)以外のICMP機能をサポートしません。

- ・本装置は、フラグメントされたPing要求フレームに応答しません。
  - Pingを送出する場合、下記の点にご注意ください。
  - a. IPデータのサイズを46~1500の範囲で送出する。
  - b. 送出する端末のMTUサイズを超過したフレームを送出しない。
  - c. 送出する端末-本装置間のルータなどのMTUサイズを超過したフレームを送出しない。

# 6 障害発生時の対処方法

ここでは、本装置に障害が発生した場合、ユーザーが対処できる対処方法について説明します。

|       | 症 状                                  | 点検                                   | 対処方法                                                                                                    | 参照ページ          |
|-------|--------------------------------------|--------------------------------------|----------------------------------------------------------------------------------------------------|----------------|
| 基本    | 電源をONしても<br>POWER-LEDが点灯<br>しない      | 電源プラグがコンセ<br>ントから外れていま<br>せんか?       | 電源プラグをしっかり接続してく<br>ださい。                                                                                                    | 33             |
| 的な動作が | 電源ON後LINE-LED<br>が消灯のまま              | 本装置のCPUが正常<br>動作していません。              | 装置が故障しています。<br>電源をOFFして、お買い求めの販<br>売店へご連絡ください。                                                                                       | 54             |
| うまくい  | 電源ON後LINE-LED<br>がオレンジ点灯し<br>通信が行えない | DLCI値の設定がOに<br>なっていませんか?             | DLCI値を1~999の範囲で設定<br>してください。                                                                                                    | 42             |
| かない   | セルフテスト実行後<br>TEST-LEDが赤点灯<br>している    | セルフテストで異常<br>が検出されました。               | 装置が故障しています。<br>電源をOFFして、お買い求めの販<br>売店へご連絡ください。                                                                                       | 54             |
|       | データの送受信がで<br>きない                     | LINE-LEDが緑点滅<br>していませんか?             | <ul> <li>回線が接続されていません。</li> <li>コネクタの接続を確認してください。</li> <li>DSU切り離し/内蔵の設定を確認してください。</li> <li>U点ポート接続の場合、反転モードの設定を変更してください。</li> </ul> | 33<br>41<br>43 |
|       |                                      | LINK-LEDが消灯し<br>ていませんか?              | LANポートが接続されていません。LANケーブルの接続を確認<br>してください。                                                                                            | 36             |
| 通信で   |                                      | TEST-LEDが赤点灯<br>していませんか?             | 回線折り返しテストモードで動作<br>中です。回線折り返しテストモー<br>ドを解除してください。                                                                                    | 56             |
| きない   |                                      | LMI-LEDが赤点灯ま<br>たはオレンジ点灯し<br>ていませんか? | LMIエラーが発生しています。回<br>線側の設定、接続を確認してくだ<br>さい。                                                                                           | 55             |
|       |                                      | IPアドレスを設定し<br>ていますか?                 | IPアドレスを設定しているか、確<br>認してください。                                                                                                    | 44             |
|       | Pingに応答しない                           | IPアドレスの設定が<br>00もしくはFFになっ<br>ていませんか? | IPアドレスの設定が無効です。<br>IPアドレスの範囲を01~FEの間<br>で設定してください。                                                                                   | 45             |
|       |                                      | IP-LEDが赤点灯して<br>いませんか?               | 本装置のIPアドレスの設定が失敗<br>しています。本装置を再起動して<br>IPアドレス設定をやり直してくだ<br>さい。                                                                       | 44             |

|     | 症 状               | 点検                                                            | 対処方法                                                                              | 参照ページ    |
|-----|-------------------|---------------------------------------------------------------|-----------------------------------------------------------------------------------|----------|
| その他 |                   | RARPサーバー、<br>Ping送信用端末に設<br>定した本装置のMAC<br>アドレスが間違って<br>いませんか? | 本装置底面に記載されたMACア<br>ドレスを確認して、正しく設定し<br>てください。                                      | 47       |
|     | IPアドレスが設定で<br>きない | IP-LEDが赤点灯して<br>いませんか?                                        | 無効なIPアドレスを設定しようと<br>しています。本装置に設定するIP<br>アドレスを変更してください。                            | 48       |
|     |                   | IP-LEDが赤点滅して<br>いませんか?                                        | 処理がタイムアウトしています。<br>IPアドレス設定に用いたRARPサ<br>ーバと本装置の間にルータやL3<br>スイッチなどが設置されていませ<br>んか。 | 48<br>50 |

付録

# BRI Access Deviceパラメータ設定表

下表についてご記入願います。

パラメータ設定については、該当する箇所の□を塗りつぶしてください。 □の無い項目については、適当な値をご記入願います。

| 商品名            |      | BRI Access Device (AD-7610) |           |       |   |        |   |   |   |
|----------------|------|-----------------------------|-----------|-------|---|--------|---|---|---|
| 記入日            | 年    | 月                           | $\square$ | 記入者   |   |        |   |   |   |
| お客様名           |      |                             |           | 開通日   |   | 年      | 月 | E |   |
| 設置場所           |      |                             | ビル        | 階     | 号 | (TEL   |   |   | ) |
| 接続される端末        | (名称) |                             | -×)       | -力一名) |   | (担当者名) | ) |   |   |
| 備考<br>(製造年月日等) |      |                             |           |       |   |        |   |   |   |

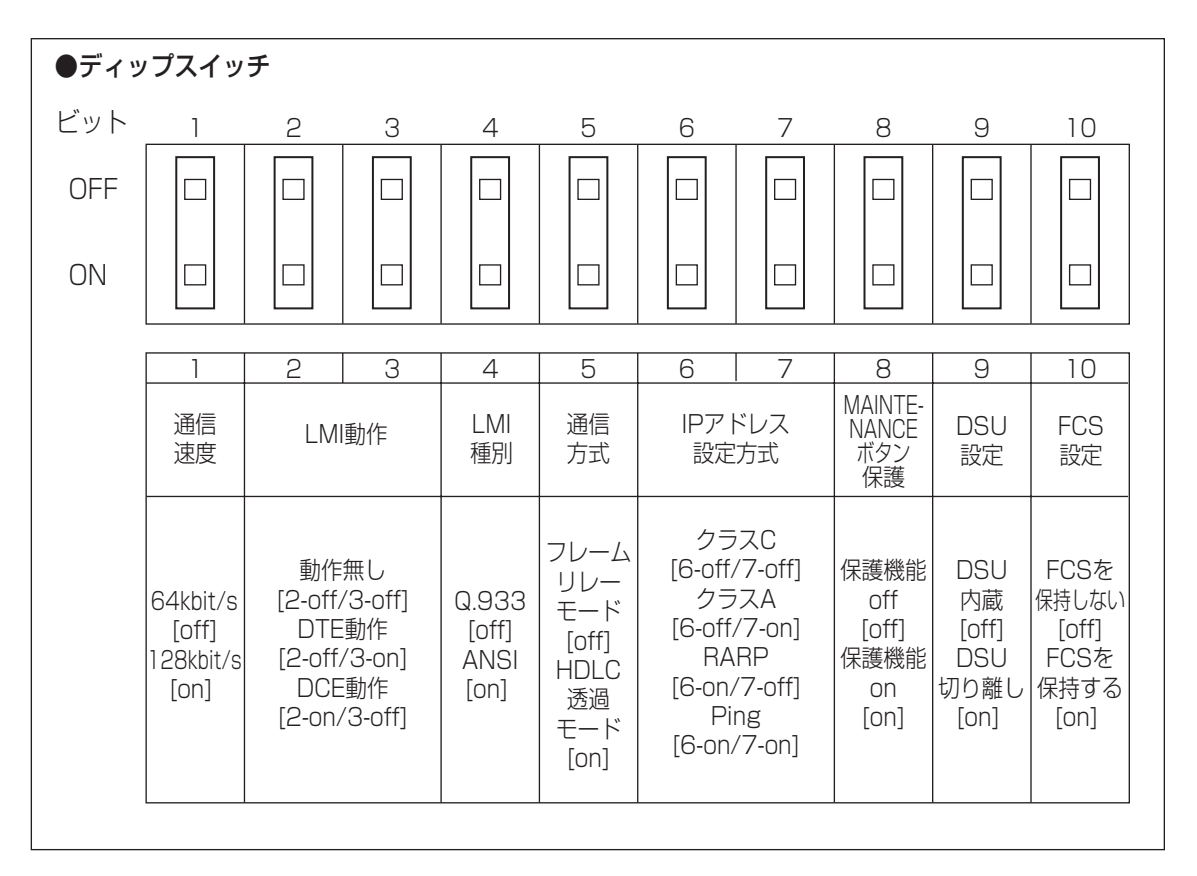

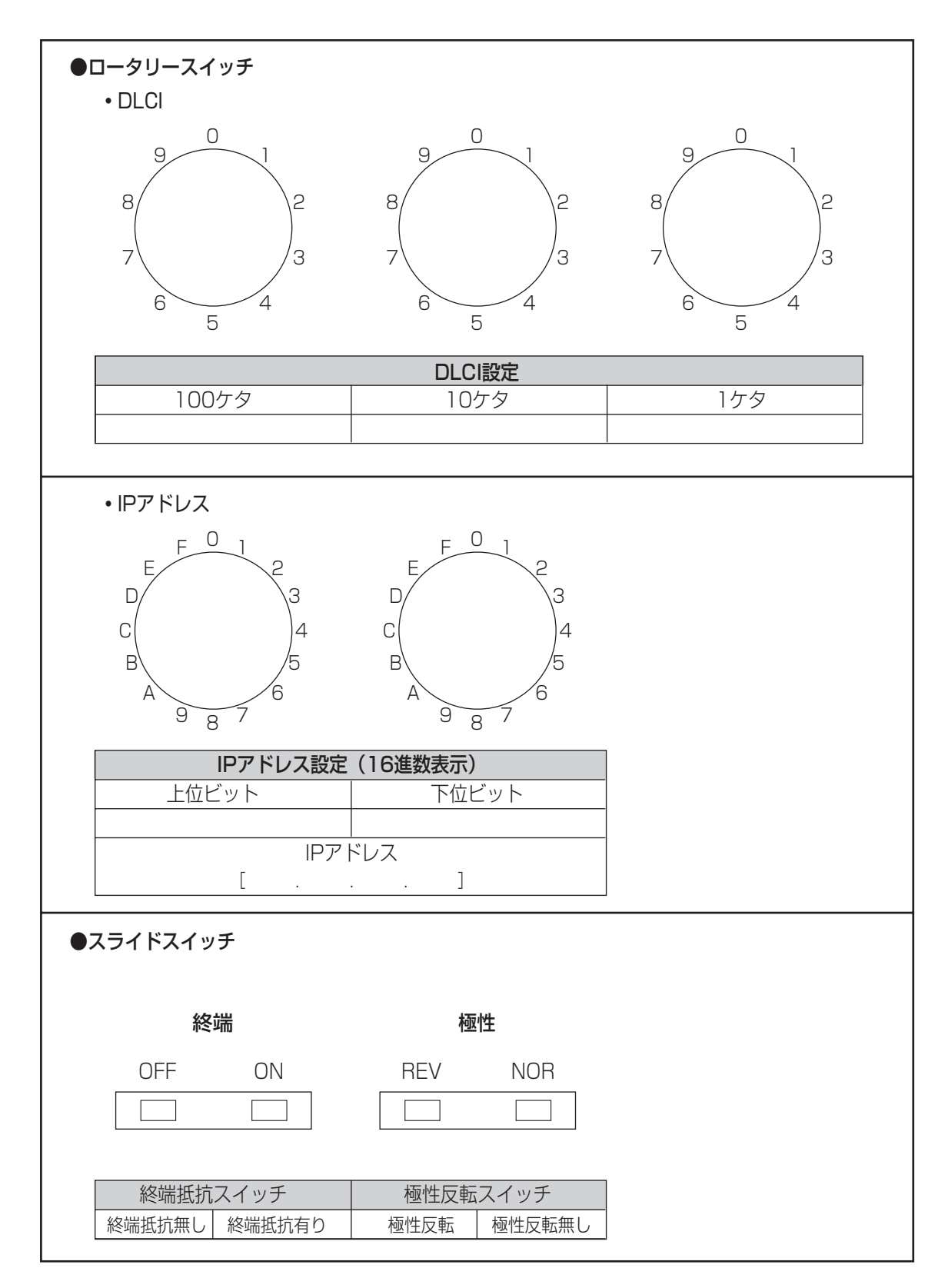

## ロータリースイッチ設定IPアドレス一覧表

■クラスA/クラスCのIPアドレスを設定する際の、ロータリースイッチの設定と設定したIPアドレスの対応表です。

クラスA: 10.0.0.[1 – 254] クラスC: 192.168.0.[1 – 254]

|     |            | ロータリースイッチ(右) |     |     |     |     |     |     |     |     |     |     |     |     |     |     |     |
|-----|------------|--------------|-----|-----|-----|-----|-----|-----|-----|-----|-----|-----|-----|-----|-----|-----|-----|
|     | $\searrow$ | 0            | ]   | 2   | 3   | 4   | 5   | 6   | 7   | 8   | 9   | Α   | В   | С   | D   | E   | F   |
|     | 0          | *            | 1   | 2   | 3   | 4   | 5   | 6   | 7   | 8   | 9   | 10  | 11  | 12  | 13  | 14  | 15  |
|     | ]          | 16           | 17  | 18  | 19  | 20  | 21  | 22  | 23  | 24  | 25  | 26  | 27  | 28  | 29  | 30  | 31  |
|     | 2          | 32           | 33  | 34  | 35  | 36  | 37  | 38  | 39  | 40  | 41  | 42  | 43  | 44  | 45  | 46  | 47  |
|     | 3          | 48           | 49  | 50  | 51  | 52  | 53  | 54  | 55  | 56  | 57  | 58  | 59  | 60  | 61  | 62  | 63  |
|     | 4          | 64           | 65  | 66  | 67  | 68  | 69  | 70  | 71  | 72  | 73  | 74  | 75  | 76  | 77  | 78  | 79  |
| タリー | 5          | 80           | 81  | 82  | 83  | 84  | 85  | 86  | 87  | 88  | 89  | 90  | 91  | 92  | 93  | 94  | 95  |
|     | 6          | 96           | 97  | 98  | 99  | 100 | 101 | 102 | 103 | 104 | 105 | 106 | 107 | 108 | 109 | 110 | 111 |
| ス   | 7          | 112          | 113 | 114 | 115 | 116 | 117 | 118 | 119 | 120 | 121 | 122 | 123 | 124 | 125 | 126 | 127 |
| イ   | 8          | 128          | 129 | 130 | 131 | 132 | 133 | 134 | 135 | 136 | 137 | 138 | 139 | 140 | 141 | 142 | 143 |
| ッチ  | 9          | 144          | 145 | 146 | 147 | 148 | 149 | 150 | 151 | 152 | 153 | 154 | 155 | 156 | 157 | 158 | 159 |
|     | А          | 160          | 161 | 162 | 163 | 164 | 165 | 166 | 167 | 168 | 169 | 170 | 171 | 172 | 173 | 174 | 175 |
| 左   | В          | 176          | 177 | 178 | 179 | 180 | 181 | 182 | 183 | 184 | 185 | 186 | 187 | 188 | 189 | 190 | 191 |
| )   | С          | 192          | 193 | 194 | 195 | 196 | 197 | 198 | 199 | 200 | 201 | 202 | 203 | 204 | 205 | 206 | 207 |
|     | D          | 208          | 209 | 210 | 211 | 212 | 213 | 214 | 215 | 216 | 217 | 218 | 219 | 220 | 221 | 222 | 223 |
|     | E          | 224          | 225 | 226 | 227 | 228 | 229 | 230 | 231 | 232 | 233 | 234 | 235 | 236 | 237 | 238 | 239 |
|     | F          | 240          | 241 | 242 | 243 | 244 | 245 | 246 | 247 | 248 | 249 | 250 | 251 | 252 | 253 | 254 | *   |

※ IPアドレス設定無しで動作します。

# 索引

## 【あ】

| アース  | (接地) | の仕方 | ī | <br> | <br>.37 |
|------|------|-----|---|------|---------|
| アフタ・ | ーサーヒ | ヹス  |   | <br> | <br>.64 |

## 【か】

| 回線折り返しテスト     | 56         |
|---------------|------------|
| 回線側インタフェース仕様  |            |
| 回線側フレームフォーマット |            |
| HDLC透過モード     |            |
| フレームリレーモード    |            |
| 回線接続          |            |
| 各種通信機能の設定方法   |            |
| 極性反転スイッチ      | 20, 34, 43 |

## 【さ】

| 終端抵抗スイッチ    | 20, 35, 43 |
|-------------|------------|
| 障害切り分け区分    | 53         |
| 障害発生時の対処方法  | 58         |
| スライドスイッチ    | 61         |
| 接続方法        |            |
| 設置手順        | 32         |
| 設置方法        | 32         |
| 設定スイッチー覧    |            |
| 設定手順        |            |
| 設定方法        |            |
| セルフテスト      | 54         |
| 前面          |            |
| 装置IPアドレスの設定 |            |
| 装置仕様        |            |

## 【た】

| 端末側インタフェース仕様     | 23         |
|------------------|------------|
| 端末接続             |            |
| 通信機能設定           | 40         |
| 通信速度             | 40         |
| 通信方式(エンカプセレーション) |            |
| ディップスイッチ         | 20, 39, 60 |
| 電源の投入と切断に関する注意   |            |

## 【な】

| ネットワーク構成例 |      |    | 17   |
|-----------|------|----|------|
| 専用線接続     |      |    | <br> |
| フレーム・リレー  | (FR) | 接続 | <br> |

## 【は】

| 背面             | 20 |
|----------------|----|
| パラメータ設定表       | 60 |
| 輻輳制御           | 31 |
| 輻輳通知 FECN/BECN |    |
| 保守             | 53 |
| 保証とアフターサービス    | 64 |

## [5]

| ロータリースイッチ            | 61, 6 | 2 |
|----------------------|-------|---|
| ロータリースイッチ設定IPアドレス一覧表 | ŧ6    | 2 |

## 【アルファベット】

| AC電源コード            |     | .20 |
|--------------------|-----|-----|
| COLLISION-LED      |     | .19 |
| DLCI設定スイッチ         | 20, | 42  |
| DSUの設定             | 35. | 41  |
| Ethernetフレームフォーマット |     | .26 |
| Ethernetフレーム       |     | .27 |
| VLANフレーム           |     | .29 |
| 通信データフレーム          |     | .26 |
| IP-LED             |     | .18 |
| IPアドレス設定スイッチ       | 45. | 46  |
| IPアドレスの初期化         |     | .52 |
| IPアドレスの設定          |     | .45 |
| RARPによるIPアドレスの設定   |     | .47 |
| PingによるIPアドレスの設定   |     | .49 |
| クラスAプライベートアドレスの設定  |     | .46 |
| クラスCプライベートアドレスの設定  |     | .45 |
| IPアドレスの保存          |     | .51 |
| LANポート             | 20, | 23  |
| LINE-LED           |     | .18 |
| LINK-LED           |     | .19 |
| LMI                |     | .55 |
| LMI手順              |     | .30 |
| LMI動作              |     | .40 |
| LMI種別              |     | .40 |
| LMI-LED            |     | .18 |
| MAINTENANCEボタン19,  | 52, | 56  |
| Ping               | 50, | 57  |
| POWER-LED          |     | .18 |
| POWERボタン           |     | .18 |
| RARP               | 47, | 48  |
| S/T点ポート            | 20, | 22  |
| TEST-LED           |     | .18 |
| U点ポート              | 20, | 22  |

保証とアフターサービス

## アフターサービスについて

## ■保守契約について

販売窓口とご相談のうえ、保守契約をお結びください。

## 保証とアフターサービス(よくお読みください)

修理・お取り扱い・お手入れ・移転などのご相談は… お買い上げの販売店、または販売会社へお申し付けください。

#### ■ 保証期間

本製品の保証期間はご購入の日から1年間です。保証期間中に本製品が通常の使用状態で不良になった場合、修理は無償で実施致します。

### ■ 保証対象

保証の対象のなる部分は、本製品のみです。

#### ■修理を依頼されるとき

お買い上げの販売窓口へお申し付けください。

- ●保証期間を過ぎているときは、修理すれば使用できる商品については、ご希望によ り有料で修理させていただきます。ただし、BRI Access Deviceの補修用性能部 品の最低保有期間は、製造打ち切り後5年です。
- 注)補修用性能部品とは、その製品の機能を維持するために必要な部品です。

#### ■無償修理除外事項(保証期間中)

- (イ)使用上の誤り及び不当な修理や改造による故障及び損傷
- (ロ) お買い上げ後の取付場所の移設、輸送、落下等による故障及び損傷
- (ハ)火災、水害、地震、落電。その他天災地変及び公害、塩害、ガス害(硫化ガスなど)、異常電圧、指定外の使用電源(電圧、周波数)などによる故障及び損傷
- (二) 車両、船舶等に搭載された場合に生ずる故障及び損傷
- (ホ)他の接続機器及び接続部材に起因して生じた故障及び損傷

●本装置の故障、誤動作、または停電などの外部要因で、本装置が使えなかったことによる付随的損害(料金管理など)の補償については、当社は一切その責任を負いませんので、あらかじめご了承ください。

# MEMO

この装置は、情報処理装置等電波障害自主規制協議会(VCCI)の基準に基づくクラスA情報技術装置です。この装置を家庭環境で使用すると電波妨害を引き起こすことがあります。この場合には使用者が適切な対策を講ずるよう要求されることがあります。

## 便利メモ(おぼえのため、記入されると便利です)

| お買い上げ日   | 年 | 月 | 日 | 品番          | AD-7610 |
|----------|---|---|---|-------------|---------|
| 販売店名     |   |   |   | <b>2</b> () | _       |
| お近くの販売会社 |   |   |   | <b>2</b> () | _       |

## 松下電器産業株式会社

A0902-0 3TR001183AAA

## 松下通信工業株式会社 社会システム事業部

〒223-8639 横浜市港北区綱島東四丁目3番1号 ☎(045) 531-1231(大代表)